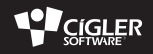

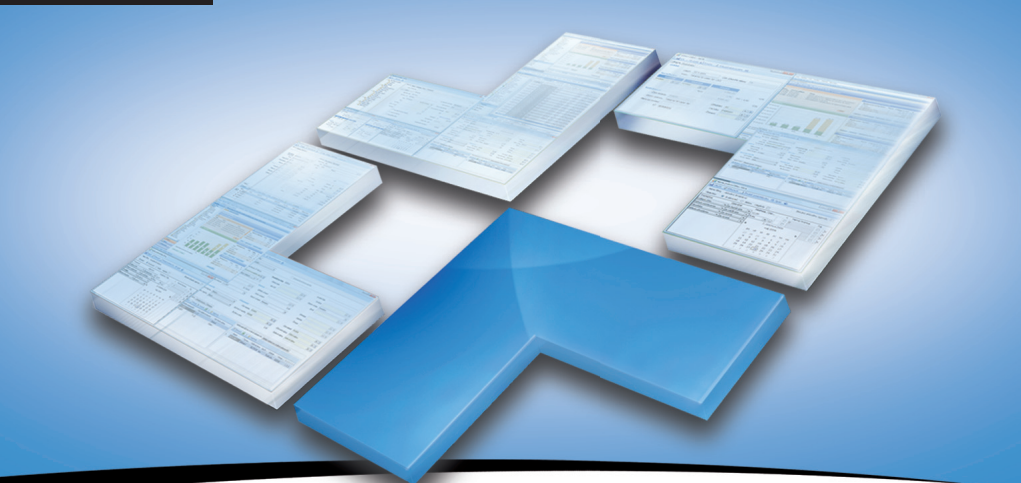

# ekonomické a informační systémy

Začínáme s Money S3 | První kroky a příklady

# Kontakt a informace

Zákaznický portál: Aktuální kontakty: Školení Money S3: Dokumentace a doplňky k programu: Daňový a účetní servis: Bulletin Money News: www.money.cz/zakportal (aktualizace, technická podpora a další) www.money.cz/kontakty www.money.cz/podpora/skoleni www.money.cz/ke-stazeni www.money.cz/infoservis www.money.cz/money-news

# Technická podpora po telefonu

Telefonická horká linka je zabezpečována centrálně v celé ČR na jednom telefonním čísle:

# 841 121 121

Služba telefonní pomoci je bezplatná a je určena všem uživatelům služby Podpora a aktualizace. Linka je v provozu v pracovní dny od 8:00 do 17:00 hod. Maximální délka hovoru je omezena na deset minut. Před použitím této linky si, prosím, připravte licenční číslo programu.

Více o registraci v příručce Instalujeme Money S3.

# Obsah

| Kontakt a informace                         | 2   |
|---------------------------------------------|-----|
| ÚVOD                                        | 5   |
| OVLÁDÁNÍ PROGRAMU                           | 5   |
| Aktivní pracovní plocha (APP)               | 7   |
| Pás karet                                   | 7   |
| Hlavička hlavního okna                      | 8   |
| Panel Money                                 | 8   |
| Oblíbené položky                            | 9   |
| Nastavení oblíbené položky                  | 10  |
| Nastavení agendy/roku                       | 10  |
| Navigátor                                   | 10  |
| Naše firma                                  |     |
| Odkazy                                      |     |
| Hlavni plocha                               | 13  |
| Pracovni plocha                             |     |
| Informachi kanal                            | 14  |
| Pás karet                                   |     |
| Místní nabídka                              | 15  |
| Průvodci                                    | 16  |
| Seznamy                                     | 17  |
| Seřazení seznamu                            | 17  |
| Připojené dokumenty                         | 21  |
| Výběr dokumentu                             | 21  |
| Složené seznamy                             | 22  |
| Karty                                       | 23  |
| Práce s kartou                              | 23  |
| Vytvoření karty dokladu pomocí typu dokladu | 25  |
| Filtry                                      | 25  |
| Používání filtrů                            | 25  |
| Karta filtru                                | 26  |
| Tisk                                        | 27  |
| ZALOŽENÍ AGENDY                             | .29 |

| Přidání nové agendy                                           | 30        |
|---------------------------------------------------------------|-----------|
| Přidání nového účetního roku                                  | 30        |
| Výběr agendy / účetního roku                                  | 30        |
| Nastavení agendy                                              | 31        |
| Údaje o firmě                                                 | 31        |
| Záložka Zálohování                                            | 33        |
| Nastavení účetního roku                                       | 34        |
| Záložka Obecné                                                | 34        |
| Záložky Obecné, Účetnictví, Fakturace, Sklad a Objednávky     | 36        |
| Přístupová práva                                              | 37        |
| Uživatelská konfigurace                                       | 38        |
| Money Dnes                                                    | 39        |
| Příklady                                                      | <b>10</b> |
| Přijetí dodavatelské faktury s vazbou na sklad                | 40        |
| Přijetí objednávky na zboží                                   | 42        |
| Provedení příkazu k úhradě dříve přijaté dodavatelské faktury | 45        |

# ÚVOD

Děkujeme vám za důvěru, kterou jste naší firmě projevili tím, že jste se rozhodli pro ekonomický systém Money S3 z naší produkce. Věříme, že tento ekonomický systém bude pro vedení vaší společnosti přínosem a ušetří vám nejen spoustu nepříjemného "papírování", ale současně i vytvoří potřebné logistické zázemí pro vaše podnikatelské záměry.

Zpracování ekonomické agendy firmy na počítači přináší řadu výhod. Práce s celou agendou je o mnoho rychlejší a příjemnější a vyžaduje od obsluhy menší množství znalostí než při klasickém vedení účetnictví. Rozhodující výhodou je však skutečnost, že jako uživatelé programu máte v kterémkoliv okamžiku možnost analýzy stavu své firmy, většinou pouhým stiskem jednoho tlačítka. V běžné praxi by vyžadovala tato analýza časově značně náročné výpočty, zvláště pak při větším množství vstupních dat – účetních dokladů a dalších podkladů.

Ekonomický systém Money S3 svým rozsahem pokrývá celou problematiku řízení firmy – od vedení vlastního účetnictví, přes řízení skladu a evidenci majetku, až po personalistiku. Snadná práce je podpořena hypertextovou nápovědou. Přesto se domníváme, že rychlému nasazení programu ve vaší společnosti napomůže i školení vašich pracovníků, kteří budou s Money S3 pracovat – dozví se tak rychle celou řadu pracovních postupů a možností programu, na které by jinak zdlouhavě přicházeli sami.

Tato příručka slouží k první orientaci v programu. Najdete zde popis práce s Money S3 a řadu triků a dovedností, které při práci využijete. V první kapitole vám vysvětlíme systém ovládání jednotlivých částí programu od hlavní plochy, přes typy oken, až po obecně používané úkony, jako je filtrování či tisk. Ve druhé kapitole se dozvíte jak založit agendu a účetní rok.

Podrobnější informace k ovládání programu naleznete v kontextové Nápovědě programu nebo v příručce Pracujeme s Money S3, která je s programem dodávána v elektronické podobě (pdf). Na našich stránkách www.money.cz/kestazeni/dokumentace/ také naleznete sérii příkladů rozdělených do jednotlivých kapitol pro Daňovou evidenci, Podvojné účetnictví, Skladové hospodářství, Zpracování mezd a Majetek.

# **OVLÁDÁNÍ PROGRAMU**

Tato část příručky vás seznámí s prostředím programu a naučí vás s programem pracovat. Není to nic složitého – uživatelské rozhraní Money S3 je koncipované tak, aby se ovládání co nejvíce přiblížilo práci se souborem Microsoft Office, se kterým většina uživatelů běžně pracuje.

Veškeré ovládání programu realizujete pomocí Aktivní pracovní plochy (APP). Jedná se o prostředí, které obsahuje hlavní ovládací prvky programu a ve kterém pracujete s jednotlivými seznamy. Z těchto seznamů dále jako samostatná okna otevíráte Karty, Filtry apod. Se složitějšími úkony, jako je např. vytváření tiskových sestav, vám pomohou Průvodci. V následujících kapitolách se dočtete, jak funguje ovládání APP a jednotlivých typů oken a jak se s nimi pracuje. Postupy si můžete vyzkoušet v demonstračních agendách a k nim vztažených vzorových příkladech, které najdete v poslední kapitole.

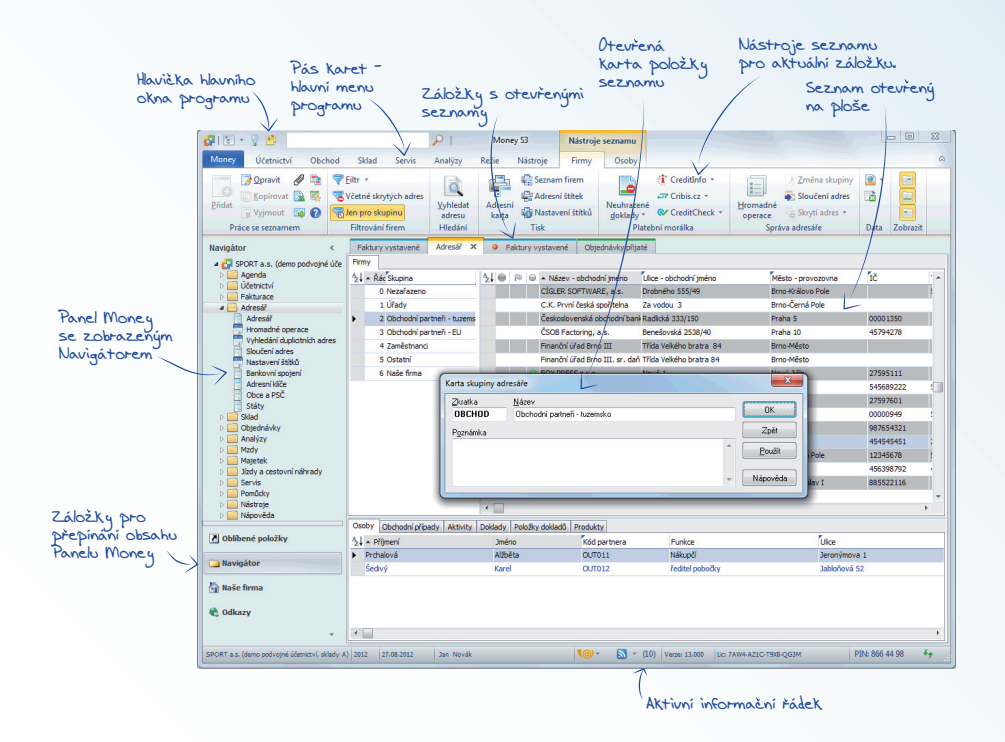

# Aktivní pracovní plocha (APP)

Pás karet – pruh v horní části APP, který vizuálně zobrazuje všechny funkce programu.

Hlavička hlavního okna - v levém horním rohu zobrazuje ikony pro funkce zobrazení režimu Panelu Money, legendy, nástěnky a vyhledávání.

Panel Money – levá část APP obsahuje několik záložek a slouží k urychlení a jednoduššímu ovládání programu. Podrobné vysvětlení funkcí v jednotlivých záložkách naleznete v dalším textu.

Hlavní plocha – má několik funkcí, které spouštíte pomocí přepínačů v dolní části. Pracovní plocha je prostor pro vlastní práci s programem – formou záložek zde můžete mít současně otevřené jednotlivé seznamy. "Nad" touto plochou si pak otevíráte karty s vlastními záznamy. Ve spodní části se zobrazuje Aktivní informační řádek, včetně Informačního kanálu a Datových schránek.

Aktivní informační řádek – ve spodní části obrazovky naleznete informace o tom, který uživatel, v jaké agendě, datu a účetním roce pracuje. Prostým poklepáním na údaje je můžete změnit – např. poklepáním na jméno uživatele se můžete přihlásit do programu pod jiným jménem, či poklepáním na účetní rok nebo agendu se můžete přepnout do jiného roku a agendy. Dále zde vídíte označení verze programu, vaše Licenční číslo, PIN programu, Informační kanál a Datové schránky.

.....

POZNÁMKA: Velikost Aktivní pracovní plochy ovlivňuje rozlišení obrazovky. Minimální podporované rozlišení pro práci s Money S3 je rozlišení 1024x768 bodů, při kterém teprve můžete plně využít možnosti "oken" programu. Současně totiž můžete vidět všechny potřebné informace a nemusíte se neustále mezi okny přepínat.

Podívejme se nyní podrobně na nejdůležitější části aktivní pracovní plochy.

### Pás karet

Program ovládáte pomocí Pásu karet, který se nachází v horní části Pracovní plochy. Každá karta je rozdělena na Skupiny voleb, které obsahují seznamy, funkce a přepínače. Např. na kartě Obchod najdete funkce a seznamy souvisejíci s fakturací, objednávkami a adresářem, karta Režie obsahuje mzdy, knihu jízd a majetek. Zvláštním případem je karta Money, na které nejsou tlačítka, ale zobrazí se zde funkce potřebné k ovládání a nastavení programu jako jsou správa dat, obecné seznamy, nápověda, kontakt na technickou podporu, Money Dnes, datová schránka, výběr agendy atd. Na pásu karet se otevírají další dvě karty: Nástroje seznamu, kde najdete ovládací tlačítka určená pro aktuálně otevřený seznam a Nástroje vyhledávání, kde zadáváte podmínky hledání klíčového textu zapsaného do vyhledávacího řádku v Hlavičce hlavního okna.

Pokud máte některé části nabídky zobrazeny šedě a nemůžete se na ně dostat, je to proto, že tyto funkce nemáte povoleny na kartě Money / Možnosti a nastavení / Přístupová práva, případně nemáte příslušné moduly zakoupeny.

Přepínačem můžete potlačit zobrazení ovládacích tlačítek na pásu karet a zvětšit tak Pracovní plochu. Pro ovládání záložky seznamu pak můžete využít pop-up menu, viz kapitola Místní nabídka.

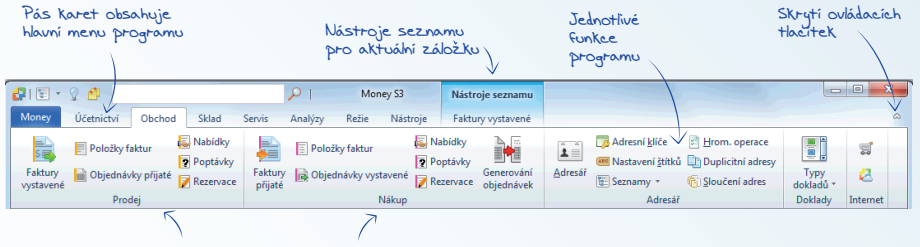

Skuping voleb pro aktuální kartu

#### Hlavička hlavního okna

V levé horní části Money S3 se zobrazuje Hlavička hlavního okna, která obsahuje:

E Změna režimu zobrazení panelu Money - touto volbou měníte zobrazení Panelu Money s možnostmi - normální, minimalizovaný, vypnutý. V pravé části Pracovní plochy zobrazíte Legendu nebo Nástěnku.

Legenda - pomocí této ikony zobrazíte v pravé části pracovní plochy Legendu pro aktivní záložku.

Nástěnka - slouží k zapisování poznámek vztažených k určitým částem programu a k předávání vzkazů mezi jednotlivými uživateli sítě a zobrazuje se v pravé části pracovní plochy.

Vyhledávání - pomocí této funkce můžete vyhledat zadaný výraz. Hledaný výraz se vyhledává přímo v datech (databázích) programu Money S3. Umožňuje také hledání ve vlastní nabídce (menu) programu, tj. ve vlastních názvech zobrazovaných seznamů. Na Pracovní ploše se po zadání hledaného výrazu otevře karta Nástroje vyhledávání, kde v horní části zadáváte podmínky vyhledávání (hledat pouze celé slovo, řetězec nebo určení roku pro hledání).

# Panel Money

Tato část APP slouží k zjednodušení vaší práce. Vzhledem k variabilitě a širokým možnostem programu existují na jedné straně uživatelé, kteří používají jen velmi malé množství funkcí (fakturantka, skladník) a na druhé straně i ti, kteří v programu často něco hledají či využívají celou nabídku (ekonom, manažer). Proto najdete v Panelu Money záložky s jinými variantami ovládání programu, než je vyhledávání v Pásu karet. Do záložky Oblíbené položky si můžete dát funkce, kterými otevřete nejčastěji používané části programu. V záložce Navigátor jsou všechny volby z Pásu karet seřazené ve stromečkové struktuře, jakou znáte např. z Outlooku. Záložka Naše firma zobrazuje základní kontrolingové rozdělení firmy.

Pomocí tlačítka Konfigurace záložek (ikonka 📩 vpravo dole) můžete volbou Zobrazit méně záložek změnit záložky na ikonky na dolním řádku, případně jejich zobrazení volbou Přidat či odebrat záložky úplně potlačit. Tlačítkem < můžete minimalizovat Panel Money a zobrazit záložku pouze s popisem a další záložky jako ikony.

#### Oblíbené položky

Do této záložky si můžete zařadit funkce nejčastěji prováděných činností s programem. Poklepáním myší na Oblíbené položce ihned spustíte požadovanou funkci a vyhnete se tak zdlouhavému hledání. Navíc je možné si mezi Oblíbené položky zařadit funkce i pro jiné účetní roky a agendy a tímto způsobem si (volbou pop-up menu Otevřít v nové záložce, viz kap. Nastavení agendy/roku) dát na Pracovní plochu záložky z různých účetních roků či agend. Tuto vlastnost jistě přivítáte v situacích, jako je přechod na nový účetní rok apod.

Plocha Oblíbených položek je plně přizpůsobitelná vašim specifickým potřebám. Každý uživatel programu ve firmě si ji může nastavit tak, aby na ní vždy viděl pouze ty funkce, které nejčastěji využívá.

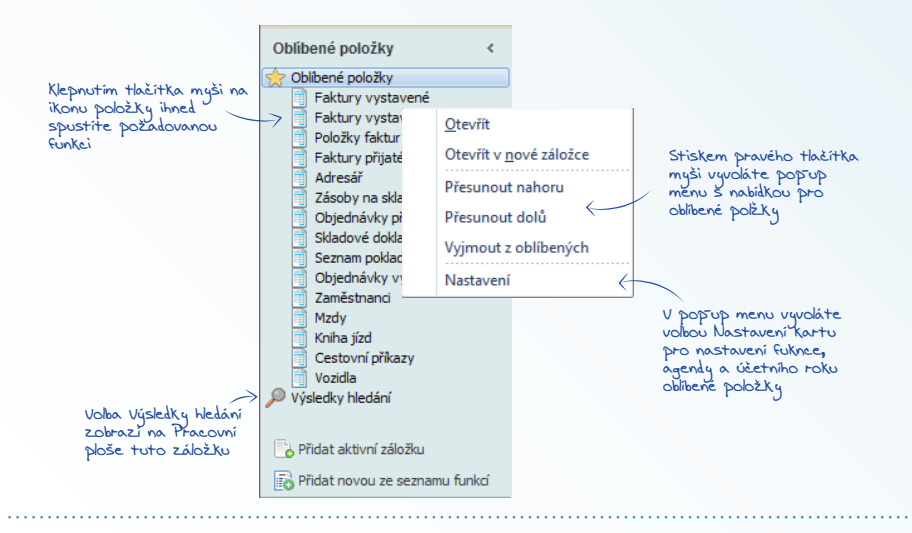

POZNÁMKA: Je-li ikona oblíbené položky na ploše šedá, znamená to, že nemáte zakoupen modul, který tento zástupce spouští. Je-li ikona červeně přeškrtnutá, odkazuje se na neexistující účetní rok nebo agendu.

© 2012 CÍGLER SOFTWARE, a.s.

Postup vytvoření nové Oblíbené položky je jednoduchý. Pomocí volby Přidat novou ze seznamu funkcí otevřete kartu Nastavení oblíbené položky nebo pomocí volby Přidat aktivní záložku přidáte do oblíbených položek právě aktivní záložku z Pracovní plochy. V pop-up menu máte také možnost přesunovat nebo mazat oblíbené položky. Pořadí položek můžete měnit pouhým přetažením myší (drag & drop).

#### Nastavení oblíbené položky

Výběr funkce – volíte funkci, jehož položku chcete umístit na plochu.

Titulek – jméno položky. Implicitně se zde doplňuje popis ze Seznamu funkcí, který však můžete změnit. Výhodné je změnit popis zejména tehdy, když chcete přímo z plochy vyvolávat funkce

z různých účetních agend či účetních roků.

Klávesová zkratka – položkám lze přiřadit klávesovou zkratku pro rychlé volání funkce. Zkratka musí být ve tvaru Shift+Ctrl+Alt+libovolné písmeno (zadáváte současným stiskem příslušných kláves). Pokud je vámi zvolená zkratka již přiřazena jiné funkci, program vás na tuto skutečnost v řádku Aktuální přiřazení zkratky upozorní.

Najdi volnou zkratku – po stisku tlačítka přiřadí program položce klávesovou zkratku, která dosud nepatří žádné funkci.

Aktuální přiřazení zkratky – je-li vámi zvolená zkratka již přiřazená jiné funkci, zde program napíše, o jakou funkci se jedná.

#### Nastavení agendy/roku

V této záložce můžete zvolit, ve které agendě či účetním roce má oblíbená položka požadovanou funkci otevřít. Implicitně je nastavená agenda a rok, v nichž se právě nacházíte.

#### Navigátor

V Navigátoru naleznete všechny položky z Pásu karet. Navigátor je uspořádán do "rozbalitelné" stromečkové struktury (klepnutím na ikonky «// vorazíte/skryjete podřízenou nabídku) a pamatuje si vždy poslední nastavení. Navigátor zobrazuje hlavní menu programu podle dřívějšího rozdělení modulů, např. Fakturace zobrazuje faktury vystavené a přijaté, položky faktur a typy dokladů.

Oproti Pásu karet má Navigátor navíc jednu důležitou funkci – stiskem pravého tlačítka myši na kterékoliv položce je možné tuto položku Otevřít v nové záložce. Můžete tak na Pracovní plochu zařadit více seznamů současně a pak se mezi nimi přepínat pouhým poklepáním na záložku.

| tuleic                                                        | yjbër funkce:                                                                                |
|---------------------------------------------------------------|----------------------------------------------------------------------------------------------|
| aktury vystavené                                              | Seciel a.s. (seno podvojne Loetrictvi, sosov A)<br>b Acenda                                  |
|                                                               | b Gétnictví                                                                                  |
| astupce spustit pro zvolenou agendu:                          | 4 B Fakturace                                                                                |
| genda:                                                        | Fairbury vystavene                                                                           |
|                                                               | Položky faktur vystavených                                                                   |
| Ø Aktuální ggenda                                             | Položky faktur přijatých                                                                     |
| Uybraná agenda:                                               | Typy faktur vystavených                                                                      |
| SPORT a.s. (demo podvojné účetnictví, sklady A) v             | Typy faktur preatych                                                                         |
|                                                               | > Stad                                                                                       |
| četní rok:                                                    | Dbjednávky                                                                                   |
|                                                               | Image: Analýzy                                                                               |
| Ø Aktuální tok                                                | Hzdy                                                                                         |
| Vytgraný rok.                                                 | Pagetos<br>Jady a cestrumi oficadu                                                           |
| 2012                                                          | b Servis                                                                                     |
|                                                               | 🖉 🗇 Pomůdky                                                                                  |
| ávesová zkratka:                                              | > 🧾 Nástroje                                                                                 |
| ádné Natól volnou zkratk                                      | P Napoveda                                                                                   |
| ktuální nějřazení zkratky:                                    |                                                                                              |
|                                                               |                                                                                              |
| 7 Mollou ohlbanish položak m/Mata otavisat i u Snish porish s | a deixonna i u tinúrh anandárh, naf ta nrávil nteuñaná ananda a rok. S vúhodnu mílitata tutt |
| vlastnost použit na přelomu roku nebo při kontrolách.         |                                                                                              |
|                                                               |                                                                                              |

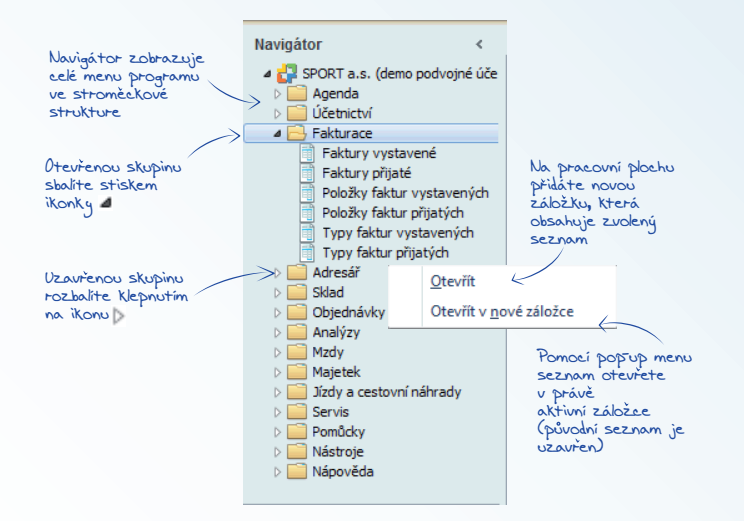

#### Naše firma

Záložka Naše firma slouží k rychlému přehledu struktury Firmy agendy a zobrazení jejich podřízených struktur. Naše firma je uspořádána do "rozbalitelné" stromečkové struktury. Zobrazuje se zde základní nastavení pro celou Agendu, Účetní rok a Uživatelskou konfiguraci. Jednotlivé karty v seznamech Zaměstnanci, Majetek, Leasingový majetek a Sklady mohou patřit celé Firmě agendy, nebo být přiřazeny jednotlivým Střediskům. Pokud přiřadite Středisko kartám Zaměstnanců, Majetku, Leasingového majetku a Skladu, zobrazují se pak tyto karty ve stromečku pod názvem Střediska.

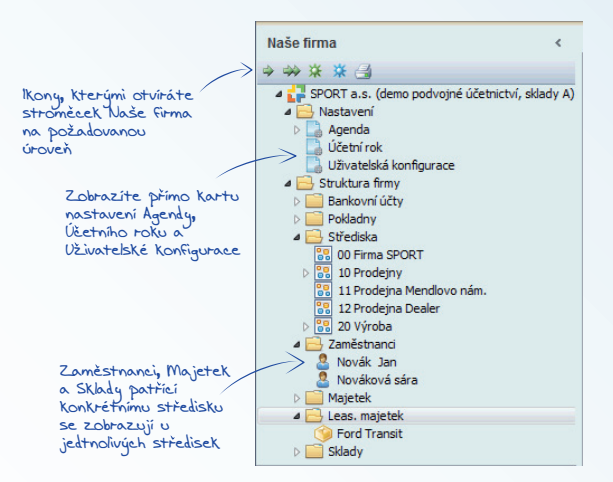

#### Odkazy

V záložce naleznete několik odkazů na internetové stránky, které by se vám při práci s Money S3 mohly hodit. Jistě oceníte nabídku Money link, která obsahuje odkazy na státní instituce a odkaz Podpora a aktualizace programu.

Do záložky si podle vlastní potřeby můžete přidat řadu dalších odkazů. Volbou v pop-up menu Přidat nový odkaz otevřete okno Nastavení odkazu:

Název odkazu – jméno, pod kterým chcete mít odkaz zobrazen na ploše.

Cesta (URL) - do této kolonky napište internetovou adresu nebo adresu programu či dokumentu, který chcete odkazem otevírat.

Parametry programu – parametry odkazu buď můžete přímo napsat, nebo je zadáte pomocí editoru, který otevřete stiskem tlačítka

Spustit v – adresář, do kterého se systém přepne před spuštěním externího programu. Jde o obdobu funkce Vlastností zástupce ve Windows.

Program pro zobrazení internetových stránek používá funkce prohlížeče Microsoft Internet Explorer.

| Money   S3 - Na              | stavení odkazu                                                        |
|------------------------------|-----------------------------------------------------------------------|
| Zde nastavto<br>pro spouštěr | e vlastnosti internetového odkazu nebo odkazu<br>ní dalších aplikací: |
| Název odkazu                 | Money                                                                 |
| Cesta (URL)                  | www.money.cz                                                          |
| Parametry<br>programu        |                                                                       |
| Spustit v:                   | Ikona                                                                 |
|                              | OK Zpět                                                               |

#### Hlavní plocha

Místo, kde pracujete ve vlastním ekonomickém systému, ale i získáváte potřebné informace z internetu, zobrazíte datovou schránku apod. Má několik funkcí, mezi kterými se přepínáte tlačítky v dolní části.

#### Pracovní plocha

Na této ploše vykonáváte vlastní práci s programem – do řady záložek zde můžete otevřít seznamy Money S3.

Při poklepání na položku v Pásu karet, Navigátoru, či na ikonu v Oblíbených položkách se právě aktivní seznam zavře a místo něho program otevře požadovaný seznam (pokud však spouštíte některou funkci – tiskovou sestavu, průvodce apod. – program tuto funkci otevře ve zvláštním okně "nad" pracovní plochou). Chcete-li pracovat ve více seznamech současně (např. střídáte tvorbu prodejek a vystavených faktur), je možné si otevřít na pracovní ploše více seznamů do samostatných záložek.

Další záložku otevřete z Navigátora nebo Oblíbených položek stiskem pravého tlačítka myši na položce – otevřete tak pop-up menu, kde zadáte Otevřít v nové záložce. Tato vlastnost nabízí řadu možností – ize např. otevřít jeden seznam vícekrát a v každé ze záložek nastavit jiný filtr. Také ize otevřít tentýž seznam v různých účetních rocích či dokonce agendách (viz funkce Oblíbených položek a Navigátora).

Pokud již záložku nepotřebujete, stačí na aktivní záložce kliknout na křížek nebo ji můžete zavřít pravým tlačítkem myši volbou Zavřít tuto záložku. Každa záložka na pracovní ploše může můt i vlastní barvu. Barvu nastavíte pravým tlačítkem myši na záložce volbou Změnit barvu seznamu. Volbou Uložit do oblíbených můžete tuto záložku přesunout na Panel Money do Oblíbených položek. Volbou Uzamknout záložku tuto záložku na pracovní ploše uzamčete a následně můžete otevírat další záložky, aniž by se tato zavřela.

UPOZORNĚNÍ: Pokud změníte Účetní rok, změní se obsah všech záložek na seznamy požadovaného účetního roku, s výjimkou záložek otevřených pro konkrétní Agendu či Účetní rok. Při změně Agendy jsou však všechny záložky uzavřeny a nová agenda se otevře v tom stavu, v jakém jste ji naposled opustili.

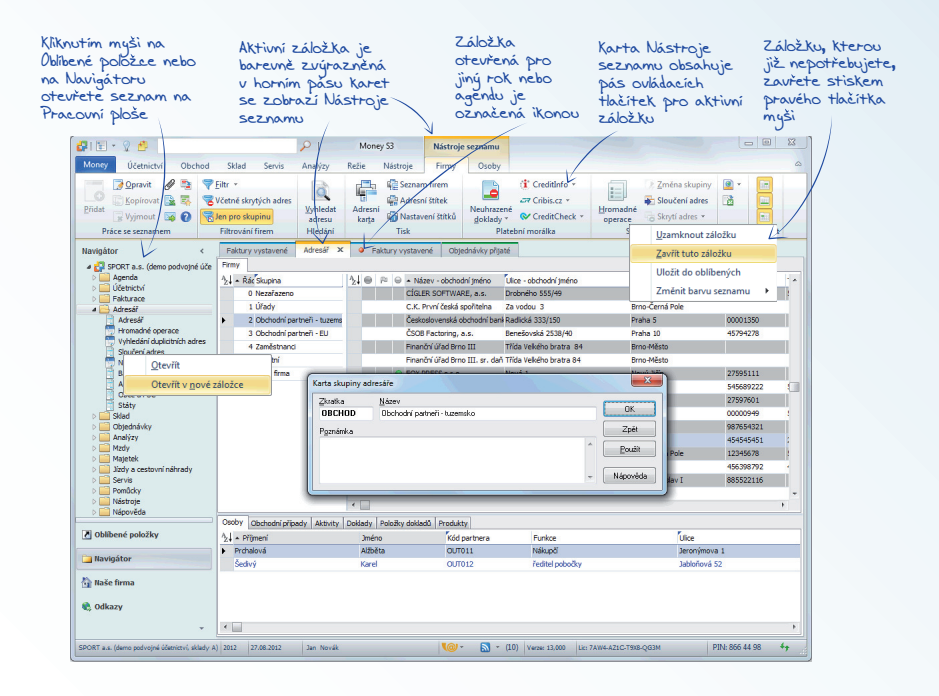

#### Informační kanál

Technologie RSS umožňuje uživatelům připojeným k internetu, aby si mohli přečíst informace o novinkách a změnách v systému Money S3, změnách v legislativě apod. Tlačítkem na spodním aktivním informačním řádku zobrazíte informace z internetu přímo na plochu Money S3.

#### Datová schránka

Datová schránka je elektronické úložiště, které je určeno k doručování a k provádění úkonů vůči orgánům veřejné moci. Datovou schránku zřizuje a spravuje Ministerstvo vnitra. Po aktivaci služby se datová schránka zobrazí ikonou w na spodním aktivním informačním řádku Pracovní plochy. Způsob používání Datové schránky nastavujete globálně v Nastavení agendy. Pro jednotlivé uživatele nastavujete tuto službu v Přístupových právech.

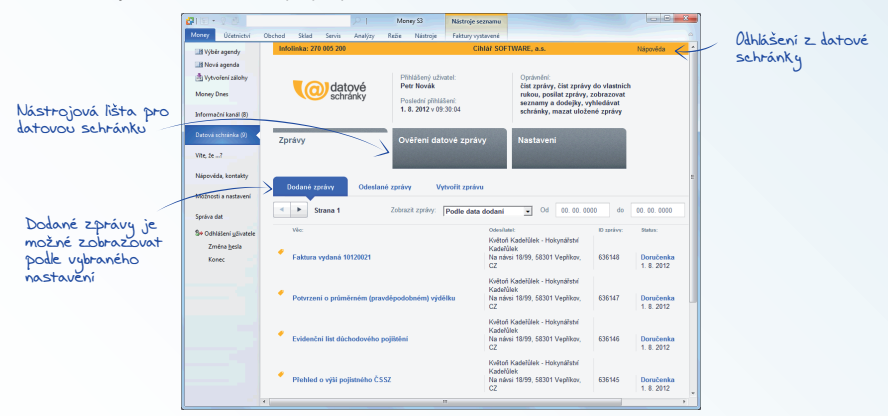

# Tlačítka

### Pás karet

Tlačítka se zobrazují v Pásu karet podle výběru karty. Např. na kartě Účetnictví se zobrazí tlačítka Účetní deník, Pokladní doklady, Bankovní doklady atd. Kliknutím na vybrané tlačítko, např. Pokladna / Seznam pokladních dokladů otevřete na Pracovní ploše záložku se seznamem Pokladní doklady a na pásu karet se současně přepnete do karty Nástroje seznamu obsahující ovládací tlačítka pro tento seznam. Ovládací tlačítka pro pás karet jsou tedy neměnná, ale na kartě Nástroje seznamu se mění podle potřeb právě otevřeného seznamu.

# Místní nabídka

Po stisku pravého tlačítka myši se zobrazí Místní nabídka (pop-up menu). Zobrazí se seznam akcí, které můžete právě na tomto

místě uskutečnit. Tytéž funkce většinou naleznete v Nástrojích seznamu a Nástrojových lištách, v Místní nabídce však vidíte pouze ty, které mají význam pro místo, odkud *Místní nabídku* voláte – na jedné kartě nebo seznamu se tak *Místní nabídka* liší podle toho, ve které kolonce jste jej vyvolali.

V některých částech programu však Místní nabídka nabízí i nabídku dalších funkcí, které jinak vyvolat nejdou – příkladem je otevírání seznamů v nových záložkách, práce s Připojenými dokumenty nebo funkce Export do Excelu.

Stiskem pravého tlačitka myši na Nástrojové lište otevřete mistní nabidku se seznamem lišt definovaných pro dané místo programu. Volka Vlastni otevře okno Nastavení příkazu, kde můžete upravovat obsah stávajících lišt a vytvářet vlastní lišty. Pás karet - ovládací tlačitka z karty Nástroje seznamu pro aktivní záložku. Tato

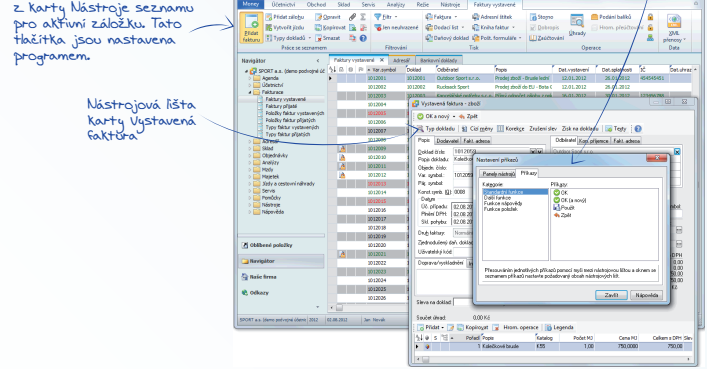

#### Průvodci

S prvním průvodcem jste se setkali už při instalaci programu. S dalšími budete pracovat např. při tisku účetních sestav, přidávání nové agendy nebo účetního roku atp.

V průvodcích se pohybujete pomocí tlačítek v dolní části okna:

- Zpět stiskem tlačítka se vracíte na předchozí stránku průvodce.
- Další tlačítko vás přesune na následující stranu průvodce.

Dokončit – na poslední straně průvodce se toto tlačítko zobrazí na místě tlačítka Další. Po jeho stisku už nemůžete zadané údaje měnit a činnost průvodce je dokončena.

Zavřít - zde máte možnost práci průvodce kdykoliv ukončit, aniž by se napsaná data uložila.

V horní části každé strany Průvodce naleznete název a funkci průvodce, číslo aktuální strany a celkový počet stran.

Mezi stránkami průvodce se můžete libovolně pohybovat a zpětně opravovat vepsané údaje až do okamžiku, kdy stisknete tlačítko Dokončit.

# Seznamy

Seznamy v programu Money S3 mají dvě funkce. Většina seznamů slouží k ukládání vlastních dat vaší firmy (např. Faktury či Adresář). V programu se však vyskytují i tzv. pomocné seznamy, které jsou určeny k snadnějšímu vyplňování opakujících se hodnot (např. Konstantní symboly, Seznam PSČ).

Většinu seznamů máte možnost otevřít z Pásu karet či Navigátoru na Pracovní ploše, ale s prohlížeči seznamů se potkáváte v celém programu – pokud do Karty či Průvodce dosazujete položky z některého seznamu, potřebný seznam vyvoláte pomocí tlačítka "tři tečky". Občas se tak setkáte se seznamem, který spojuje údaje z několika databází, případně je specifický pouze pro

| Průvodce podáním přiznání k                                      | dani z přidané hodnoty                                                     |                                                             |
|------------------------------------------------------------------|----------------------------------------------------------------------------|-------------------------------------------------------------|
| Průvodce podáním přizn<br>strana 3/6 - Typ plátce D              | <b>ání k dani z přidané hodnoty</b><br>PH a období                         | DEH                                                         |
| Vyberte typ přiznání k DPH a z<br>vztah k EU (zda nastalo plnění | daňovací období, za které je přiznár<br>DPH do zemí EU) a případně kód zda | ní sestavováno. Dále uveď te<br>aňovacho období násl. roku. |
| Zdanovaci obdobi                                                 | 2477 💌 rok                                                                 | 2012                                                        |
| Ctvrtleti                                                        | první – rok                                                                | 2012                                                        |
| Typ přiznání k DPH:                                              | fádné 👻                                                                    |                                                             |
| Kód zdaň. období násl. roł                                       | u: 💌 V Pině                                                                | ní uskutečněná do zemí EU                                   |
| Poslední Přiznání k DPH:                                         | období: Srpen 2012 (měsíční)                                               | stav: Podáno                                                |
| Money 53<br>CfgLer Software                                      | < Zpět                                                                     | Další > Zavřít                                              |

určité místo programu (není zařazen do menu, ale lze jej vyvolat pouze z karty, pro jejíž vyplnění je určen).

#### Seřazení seznamu

Každý seznam má nahoře vodorovnou lištu s názvy položek databáze (sloupců) a vlevo svislou lištu, pomocí které můžete označovat řádky v seznamu. V seznamu se pohybujete buď myší, nebo klávesami pro ovládání pohybu kurzoru. Podívejme se nyní na některé standardní funkce seznamů:

Změna šířky sloupce – když nastavíte kurzor myši na mezeru mezi názvy sloupců, kurzor zde změní svůj tvar. V této chvíli je potřeba stisknout a podržet levé tlačítko a prostým tažením myši tak upravujete šířku sloupce.

Změna pořadí sloupců – kurzorem myši najedete nad některý z názvů sloupců a stisknete levé tlačítko. Na levém okraji celého sloupce se objeví tlustá čára. Tažením myši doprava nebo doleva přesunete sloupec na jiné místo. Výběr sloupců – stiskem pravého tlačítka myši na názvu sloupce vyvoláte Místní nabídku, která vám umožní zobrazovat v seznamu jen ty sloupce, které potřebujete. Volba Odstranit "vypne" zobrazení sloupce, na němž jste Místní nabídku vyvolali. Volba Výchozí zruší vaše osobní nastavení a zobrazí výběr sloupců v podobě, v jaké jste jej dostali s programem. Volbou Výběr sloupců vyvoláte na obrazovku okno se seznamem všech sloupců, které je v seznamu možné zobrazit, a vy zde pouhým stiskem myši vypínáte/ zapínáte jejich zobrazení. Pořadí zobrazení sloupců můžete měnit pomocí ikon šipek nebo myší metodou drag&drop přetáhnete sloupec na požadované místo. Volba Export do Excelu exportuje zobrazený seznam do formátu Excelu. Exportují se všechny označené záznamy, případně celý seznam, pokud není žádný záznam označen. Exportují se pouze viditelné sloupce seznamu.

Rychlá změna seřazení – v každém seznamu můžete záznamy seřadit podle všech sloupců, které jsou označeny přehnutým rožkem. Jedná se o proměnné, které jsou v databázi indexované, a proto je změna seřazení zcela automatická. Sloupec, na jehož název poklepete myší, je označen zvýrazněným názvem a databáze je podle něj ihned seřazena. Podle volby Seřazený sloupec přesouvat na první pozici (karta Money / Možnosti a nastavení / Uživatelská konfigurace) je tento sloupec současně přesunut zcela doleva, v opačném případě zůstane na místě.

Ruční seřazení seznamu pomocí výběru – poklepete-li myší na lkonu pro změnu seřazení (v levém horním rohu seznamu), objeví se nad seznamem okno Seřadit podle, kde v roletové nabídce najdete přehled kategorií, podle kterých lze seznam seřadit (jsou zde i ty sloupce, pro které není možné zadat rychlou změnu seřazení). Volbu je možné vyvolat i klávesou F9.

Rychlé vyhledávání – ve sloupci, podle kterého je seznam právě seřazen, můžete rychle vyhledat požadovanou položku. Stačí, když začnete přímo psát – kurzor v seznamu se automaticky přesune na první řádek, jehož text vyhovuje dosud zadaným znakům.

Rozšířené vyhledávání – klávesovou zkratkou Ctrl+Shíft+F zobrazíte řádek s editačním polem, kde zadáte kritéria pro vyhledání požadovaného textu. Vyhledávání můžete nastavit pro vybrané části textu sloupce (Začíná, Je rovno, atd.) a také pro vybrané sloupce v seznamu. Vyhledaný text se v seznamu zobrazí barevně a kurzor se nastaví na první vyhledaný záznam.

Označování aktivního ťadku – klepnutím myší na kterémkoliv místě řádku je tento řádek označen šipkou v informačním sloupci na levém okraji a je tedy "aktivní". To znamená, že případné podrobnější informace seznamu (např. seznam nižší úrovně u složených seznamů) se vztahují k tomuto označenému řádku a že je možné vyvolat jeho kartu k opravě.

Hromadné označování řádků – provádíte myší tak, že klepnete na informační sloupec v levém okraji řádku. Řádek se vypíše inverzní barvou, tažením myši po ikonách (případně klepnutím na jiném řádku / jiných řádcích) můžete takto označit i více řádků. Opakovaným klepnutím myší na ikoně označení zrušíte. Další možností je použití klávesy plus na numerické části klávesnice – po jejím stisku označite všechny řádky následující po řádku, na kterém máte kurzor. Označení zrušíte stiskem klávesy mínus na numerické části klávesnice. Maximálně tak lze označit 1000 řádků.

#### Práce se seznamem

Seznamy ovládáte pomocí základních tlačítek:

Přidat – tlačítko vyvolá novou kartu seznamu, která bude po uložení zařazena do seznamu. Do některých seznamů není možné přidat novou kartu bez vyplnění určitých kolonek (např. Konstantní symbol ve faktuře). Program vás upozorní na to, který údaj chybí, a připraví kurzor na místo, které je potřeba doplnit.

🕝 Opravit – slouží k opravám karet již zařazených v seznamu. Stiskem tohoto tlačítka vyvoláte kartu seznamu, na níž je právě

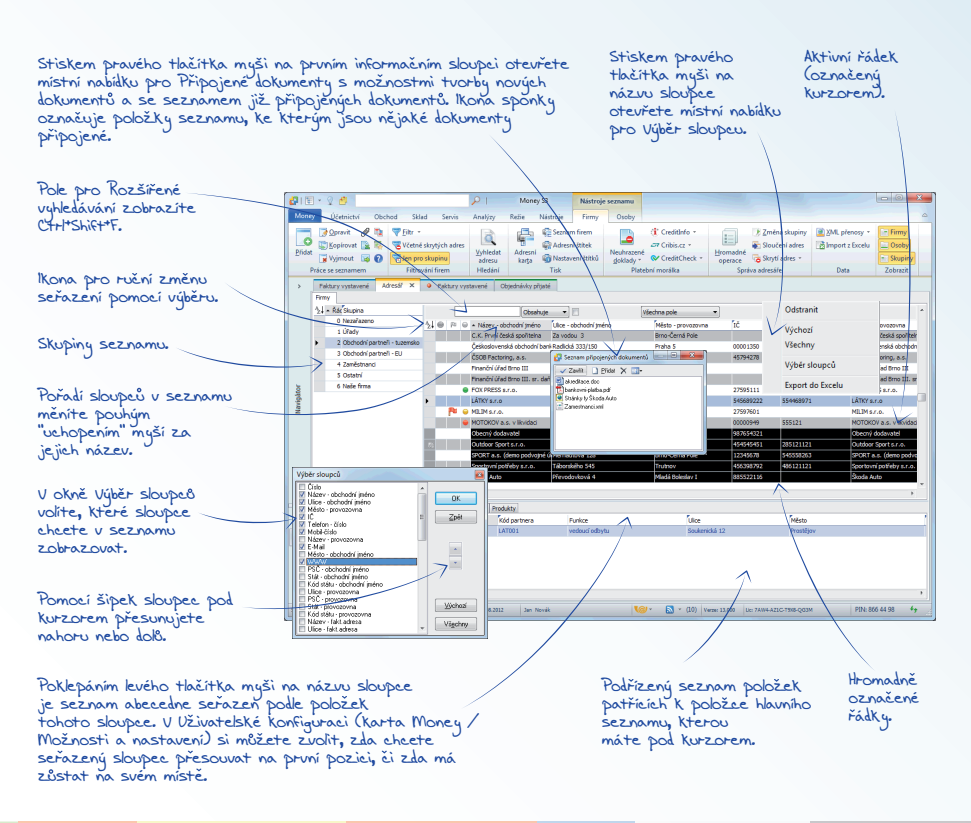

nastavený kurzor. Stejnou funkci má i dvojité poklepání myší přímo na řádku v seznamu.

Kopírovať – pomocí tlačítka vytvoříte novou kartu seznamu, ale vyplněnou daty z karty, na které je v seznamu nastaven kurzor. Veškeré údaje se dají samozřejmě změnit. Tuto funkci využijete při zadávání podobných údajů do různých karet.

Jyjmout – slouží ke zrušení položky, která se nachází pod kurzorem.

Filtr – některé seznamy mohou být velice obsáhlé. Filtr slouží ke zúžení množiny zobrazených karet podle určitých kritérií. Další podrobnosti naleznete v kapitole Filtry.

Tisk – pomocí tohoto tlačítka lze vytisknout jak seznam v podobě odpovídající nastavenému filtru, tak i kartu, na které je právě umístěn kurzor. Podrobnosti o tisku viz kapitola Tisk.

Akce záznamu - tlačítkem zobrazíte historii veškerých zápisů a změn provedených na položce pod kurzorem. Zobrazí přehled časových údajů, druh změny i uživatele, který změnu provedl a stanici, na které tato změna nastala. Množství akcí můžete omezit Filtrem.

Uzamčení - doklady můžete uzamykat / odemykat v případě, že máte v Přístupových právech zatržené políčko Uzamčení dokladů. Uzamčený doklad je označen ikonou a lze jej pouze prohlížet, dokud jej uživatel s příslušnými přístupovými právy opět neodemkne volbou Uzamčení / Zrušení zámků. V Uživatelské konfiguraci si můžete pro jednotlivé typy dokladů nastavit funkci Po vystavení dokladů automaticky uzamknout.

Součet - rychlá informace o cenách všech nebo označených dokladů. Označte si doklady, které potřebujete sečíst - pokud nebude žádný doklad označený, program sečte všechny zobrazené doklady. Následně stiskněte tlačítko Součet. Program zobrazí informaci o součtech cen příjmových a výdajových dokladů.

La Zaúčtování - stiskem tohoto tlačítka zobrazíte zaúčtování aktuálního dokladu v Peněžním deníku nebo Účetním deníku. Můžete přímo opravit zaúčtování dokladu, rozúčtovat, součtovat atd.

- Vazby po stisku tohoto tlačítka se ve spodní části seznamu zobrazí podokno s mapou dokladů. Pro aktuální doklad pod kurzorem se graficky zobrazuje aktuální doklad a jeho předchůdci (vlevo) a následovníci (vpravo).
- XML přenosy jedná se o řešení elektronické výměny dat mezi Money S3 a jinými informačními systémy.
- Export do Excelu po stisku tlačítka je seznam převeden do excelovské tabulky, se kterou pak můžete pracovat standardním způsobem.

POZNÁMKA: Export do Excelu je funkční u všech seznamů v programu, vzhledem k přehlednosti však tlačítko najdete jen u těch, ve kterých bývá nejvíce využíván. V seznamech, kde tlačítko nenaleznete, export můžete spustit z Mistní nabídky (pop-up menu).

Připojené dokumenty – tlačítkem otevřete Seznam připojených dokumentů, které patří k položce seznamu, na níž máte umístěn kurzor.

Duálně - tlačítko se zobrazí v případě, že je nastavená volba Používat duální zobrazovaní (karta Money / Možnosti a nastavení / Nastavení účetního roku) a v seznamu Duálních měn máte alespoň dvě měny. Tlačítkem se můžete přepínat mezi duálními měnami a zobrazovat tak ve sloupcích seznamu vybrané proměnné v duálních měnách.

Odeslání dokladu e-mailem ve formátu PDF – přímá volba pro odeslání dokladu jako připojeného PDF dokumentu prostřednictvím poštovního klienta. Program použije implicitní formulář a zprávu odešle na e-mailovou adresu, kterou máte zadanou v Adresáň u partnera uvedeného v dokladu.

Legenda – některé seznamy mají určité položky označené ikonkami. Tlačítkem v Hlavičce hlavního okna (v levém horním rohu) zobrazíte v levé části seznamu vysvětlení těchto ikon.

Nápověda – tlačítkem otevřete nápovědu k příslušnému seznamu.

Některá tlačítka mají na pravé straně šipku (např. Filtr, Tisk, Vytvořít doklad). V takovém případě stisk tlačítka nespustí ihned požadovanou akci, ale otevře nabídku více variant akce (např. tlačítko Tisk nabídne na výběr Tisk seznamu a Tisk označené položky). Akci spustíte teprve výběrem některé varianty.

#### Připojené dokumenty

V řadě seznamů lze k položkám připojovat libovolné dokumenty. Mohou to být běžné soubory, ale i dokumenty z Outlooku (maily, kontakty, schůzky, úkoly) a webové stránky.

S Připojenými dokumenty pracujete pomocí Místní nabídky (pop-up menu), kterou otevřete stiskem pravého tlačítka myši v levém informačním sloupci (v záhlaví najdete symbol kancelářské sponky). Místní nabídka nabízí tyto volby:

Přehled všech připojených dokumentů – vidíte zde názvy všech dokumentů, které jste již dříve k položce připojili. Dokumenty můžete otevřít a libovolně s nimi pracovat. Položka, ke které jsou nějaké dokumenty připojené, je označená v seznamu symbolem kancelářské sponky.

Šablony pro tvorbu dokumentů – k položkám můžete nejen připojovat již hotové dokumenty, ale lze i přímo při práci vytvářet nové – např. napsat dopis, mail, sestavit tabulku. Šablony se zadávají na kartě *Money / Možnosti a nastavení / Správa seznamů*, kde najdete námi připravené Šablony vytváření dokumentu ve Wordu a tabulky v Excelu. Navíc si zde můžete zadat vlastní šablony.

Volba Připojené dokumenty – tato volba má stejnou funkci jako tlačítko Připojené dokumenty v seznamu – otevře Seznam připojených dokumentů. Zde můžete s dokumenty pracovat, ale především zde volbou Přidat otevřete okno Výběr dokumentu.

#### Výběr dokumentu

Tlačítkem Přidat zvolíte, jaký typ dokumentu budete hledat. Soubory, poštu v Outlooku i adresy na Webu zadáváte standardním způsobem přímého zápisu či vyhledání příslušné adresy. Pokud připojujete Soubor, je potřeba navíc zvolit Typ operace:

Vytvořit připojení – soubor zůstane uložen na původním místě.

Zkopírovat dokument do úložiště – ve zvláštním podadresáři Money (Data \ Agenda \ Dokumenty) bude vytvořena kopie souboru.

Přesunout dokument do úložiště – dokument bude na původním místě smazán a nadále bude existovat pouze v úložišti.

Dokumenty v úložišti se zálohují standardní funkcí Vytvoření zálohy na kartě Money.

| 🚰 Výběr dokum | ntu                                                      |         |
|---------------|----------------------------------------------------------|---------|
| T             | Oblast bledání: 🕌 Agenda spa 🔹 🖬                         | -       |
| i 🔗           | ArchDPH                                                  |         |
| Soubor        | Obrazky                                                  |         |
| 2             | B0K.001<br>R0K.002                                       |         |
| Outlook       |                                                          |         |
|               |                                                          |         |
| Web           |                                                          |         |
|               | Název souboru:                                           | Otevřít |
|               | Soubory typu: Dokumenty aplikace WDRD (*.doc)            | Zpět    |
|               | Typ <u>o</u> perace: Zkopírovat dokument do úložiště 🔹 🔹 | ápověda |

#### Složené seznamy

Obsáhlejší seznamy jsou členěny i na tzv. Skupiny (např. Adresář nebo Zásoby na skladě). Seznam skupin je zobrazen v levé části karty. Podle toho, kterou skupinu vyberete, mění se obsah vlastního seznamu v pravé části. Ovládací tlačítka seznamu se vztahují vždy k té části seznamu, která je právě aktivní. To znamená, že když nastavíte kurzor např. na položku v seznamu skupin, tlačítkem Vyjmouť smažete celou skupinu.

Zobrazení jednotlivých částí složeného seznamu určujete pomocí tlačítka Zobraziť na Pásu kareť. Toto tlačítko má u Adresáře tři volby pro zobrazení seznamu firem, kontaktních osob a skupin. Pokud je zobrazení seznamu aktivní je tlačítko podbarveno. Pro zavření např. seznamu skupin stačí kliknout na tlačítko Skupiny a seznam skupin se zavře. Můžete si tak zobrazit jen seznam firem, ale také si můžete nechat zobrazit všechny seznamy.

#### Příklad založení seznamu

Příkladem složeného seznamu je Adresář. Seznam adres je rozdělen na tři části – Skupiny, Firmy a Osoby.

Nejprve si založte Skupiny (např. "Odběratelé" a "Dodavatelé"): klepněte myší kdekoliv na ploše skupin (zkontrolujte, zda se zvýraznil nadpis), a pak stiskněte tlačítko Přidat. Objeví se Karta skupiny adresáře, kam doplníte název skupiny (např. "Dodavetelé") a zkratku, která skupinu jasně identifikuje (např. "DOD"). Obdobně založíte další skupiny.

Máte-li skupiny vytvořené, začněte jednotlivým skupinám přiřazovat adresy: umístěte kurzor na skupinu, do níž chcete adresu zařadit. Pak klepněte myší kdekoliv v části seznamu nadepsané Firmy (nadpis se zvýrazní). Poté stiskněte tlačítko Přidat. Nyní se objeví Karta adresáře, kterou vyplníte. Pro zjednodušení práce karta v dolní části obsahuje Seznam kontaktních osob. Tento seznam tedy můžete vyplnit přímo v kartě – tlačítkem Přidat voláte Kartu kontaktní osoby, kterou po vyplnění ukládáte do Karty adresáře.

Po uložení Karty adresáře je seznam Osob zobrazen v dolní části Adresáře – zde s ním můžete pracovat, aniž byste museli otevírat Kartu firmy: poklepete kdekoliv na ploše Seznamu kontaktních osob tak, aby se zvýraznil nadpis. Pak můžete Karty kontaktních osob libovolně opravovat či zadávat nové. Zobrazení seznamu kontaktních osob ovlivníte tlačítkem Osoby na Pásu karet.

Konečně máte vyplněný adresář o několika skupinách, z nichž každá obsahuje jiné adresy a každá tato adresa má svůj seznam kontaktních osob. Seznam firem se však zobrazí vždy jen pro skupinu (obdobně seznam kontaktních osob jen pro firmu), která je pod kurzorem. Vy však třeba chcete vidět seznam všech firem (kontaktních osob), které jsou v adresáři. Je to naprosto jednoduché – pomocí tlačítka *Skupiny* zavřete seznam skupin (příp. i firem). Dělení na skupiny (firmy) se tak potlačí a vy nyní vídíte seznam firem (kontaktních osob) v kompletní podobě.

# Karty

Karty v programu Money S3 slouží k vlastnímu vkládání dat. Většinou tvoří jednotlivé položky seznamů, ale setkáte se s nimi např. i při Konfiguraci programu apod.

Horní záložky – přepínají se klepnutím na název záložky a na kartě se tak zobrazí různé údaje. Každá záložka může mít jiné uspořádání.

Dolní záložky (listy) – obsahují stejné údaje v různých variantách (účetní roky, cenové hladiny apod.).

Roletová nabídka – klepnutím na šipku otevřete seznam několika možných způsobů vyplnění kolonky. Nelze vypisovat ručně.

Tlačítko "tři tečky" – vyvolá některý ze Seznamů, ve kterém poklepáním myší či tlačítkem OK zvolíte položku k vyplnění kolonky. Kolonky lze vypsat i ručně, vzhledem ke správnému třídění a zařazování karet však doporučujeme vždy vyplňovat výběrem ze seznamu.

Zaškrtávací políčko – klepnutím myší na políčko aktivujete či vypínáte funkci na řádku vedle políčka. Není-li zaškrtnuto, příslušná kolonka není aktivní, je vypsána šedě a nedá se editovat.

Přepínač – myší přepínáte mezi několika položkami nabídky v rámečku – je umožněna vždy jen jedna z voleb.

Číselníkové šipky – jsou umístěny u kolonek s číselnými údaji. Číslo se mění poklepáním na horní nebo dolní šipku, dá se napsat i ručně.

#### Práce s kartou

Karty ovládáte pomocí základních tlačítek:

OK – stiskem tlačítka kartu uzavřete a zařadíte ji do seznamu. Na kartách dokladů má tlačítko OK na pravé straně šipku. Po stisku této šipky můžete tlačítko změnit na variantu OK a nový. Program si vždy pamatuje poslední volbu – to znamená, že při příštím otevření dokladu naleznete tlačítko v té podobě, jakou jste v seznamu použili posledně.

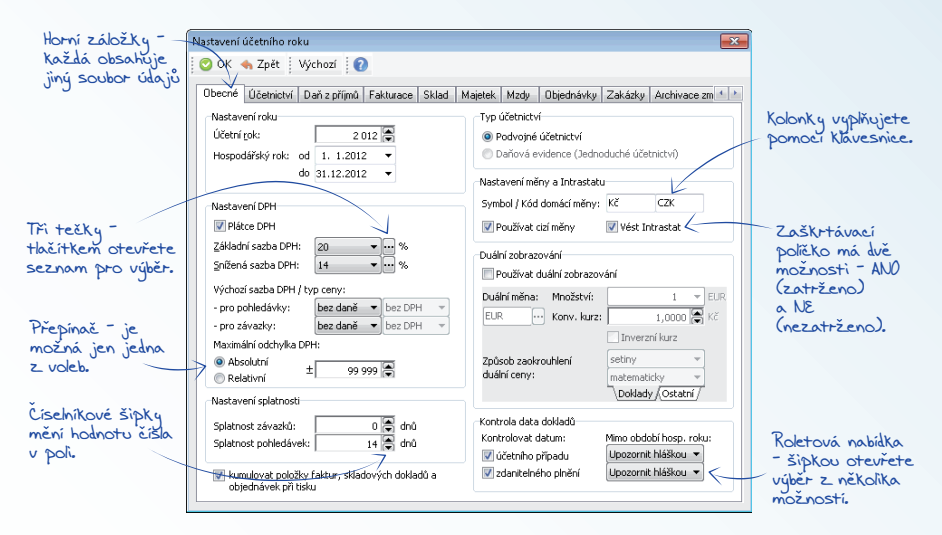

Severe OK a nový – stiskem tlačítka kartu uložíte do seznamu a zároveň otevřete novou nevyplněnou kartu připravenou k editaci. Podle zadání požadavku Nastavení typu dokladu před vystavením v Uživatelské konfiguraci se program dotazuje na výběr typu, případně již kartu otevře s údaji vyplněnými podle zadaného typu.

zpět Zpět – tlačítkem uzavřete kartu, aniž by se uložily provedené změny.

POZNÁMKA: V Uživatelské konfiguraci (karta Money / Možnosti a nastavení) lze zrušit požadavek Vyžadovat potvrzení po opravé dokladů při použití tlačítka Zpět. Tato volba je při instalaci programu nastavena a program se při každém uzavření karty volbou Zpět či ikonc z zeptá, zda údaje skutečně nechcete uložit. Funkce sice při práci zdánlivě zdržuje, ovšem vypnete-li ji, může se vám stát, že si omylem smažete pracně napsané údaje.

Použít – v průběhu práce uloží změny provedené na kartě, aniž by se karta musela zavřít.

## Vytvoření karty dokladu pomocí typu dokladu

Vyplňování karet dokladů lze výrazně urychlit správným nastavením *Typů dokladů*. Jedná se o vytvoření vzorových dokladů (např. vystavená faktura běžná, dobropis, v cizí měně atd.) s vyplněnými kolonkami, které se opakují v každém dokladu tohoto typu (číselná řada, předkontace, způsob platby, měna, doprovodné texty atd.).

Zároveň si v Uživatelské konfiguraci (karta Money / Možnosti a nastavení) můžete pro každý druh dokladu zadat, zda má být do nového dokladu typ dosazen automaticky, či zda se má na jeho výběr program nejprve zeptat.

Při dodržení tohoto postupu je každý nový doklad již otevřen s kolonkami doplněnými podle zadaného Typu a vy jen dopíšete konkrétní údaje příslušné tomuto dokladu (adresa odběratele, položky apod.).

# Filtry

Filtry slouží k výběru určité skupiny položek seznamu. U většiny seznamů máte možnost zadat do paměti několik filtrů, které standardně používáte – filtrování pak provedete pouhým výběrem filtru bez složitého vyplňování.

#### Používání filtrů

Po stisku tlačítka Filtr se rozbalí nabídka, která obsahuje tyto položky:

Všechny záznamy – touto volbou se seznam zobrazí v kompletní podobě, bez filtrování.

Nastavení aktuálního filtru – po stisku tlačítka se otevře posledně použitý filtr, který můžete libovolně upravovat, aniž by se změnilo jeho uložené nastavení.

Seznam filtrů – mezi položkami Nastavení aktuálního filtru a Další filtry se zobrazuje seznam všech filtrů, které jsou pro daný seznam uloženy. Čarou jsou odděleny globální a uživatelské filtry.

Další filtry – pomocí této nabídky se dostanete do karty Další filtry, kde můžete zadávat nové filtry, případně upravovat či mazat stávající.

Chcete-li použít některý z již uložených filtrů, stačí na něj v nabídce poklepat a ihned se zobrazí seznam v požadovaném omezení. Jestilize chcete filtrovat podle kritérií, jež běžně nepoužíváte, zvolte Nastavení aktuálního filtru. Pokud chcete vidět celý seznam bez omezení, vyberte Všechny záznamy.

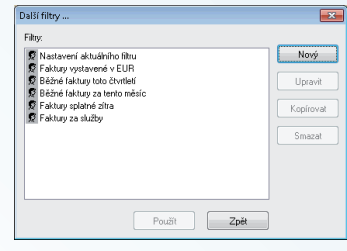

# Karta filtru

Kartu filtru vyvoláte z nabídky Další filtry, případně Nastavení aktuálního filtru. Zadáváte zde:

Jméno filtru – doporučujeme zadat tak, aby byl jednoznačně označen charakter filtrování, protože podle tohoto jména budete filtr vybírat z nabídky.

Horká klávesa – zadáváte přímo stiskem požadované kombinace kláves. Můžete použít i klávesovou zkratku, která platí již v jiné části programu.

Zobrazovat v nabídce – po zatržení tohoto políčka bude uložený filtr zahrnut do seznamu filtrů v nabídce zobrazené po stisku klávesy Filtr. Jestliže nepožadujete Zobrazovat v nabídce, filtrování podle tohoto filtru uplatníte pouze tak, že z nabídky vyberete Další filtry – v této kartě je seznam filtrů kompletní. Zde požadovaný filtr označíte a následně stisknete tlačítko Použít. V tomto případě nemůžete používat klávesovou zkratku.

Platnost filtru – Globální fittry jsou společné pro všechny uživatele sítě a povolení jejich tvorby či úpravy se pro jednotlivé uživatele nastavuje na kartě Money / Možnosti a nastavení / Přístupová práva. Uživatelské filtry si každý uživatel vytváří individuálně a má k nim jedinečný přístup.

Výchozí – program si pamatuje poslední nastavení filtru. Chcete-li nastavení zrušit, klepněte na toto tlačítko a všechna okna budou vymazána.

Dále následují volby, podle kterých můžete filtrovat. Jednotlivé řádky se aktivují pomocí zaškrtávacího políčka.

Negace – zatržení tohoto pole znamená, že filtr vybere jen ty položky ze seznamu, které jsou mimo zadanou oblast. To znamená, že když např. v kolonce *Dle data* zadáte dnešní datum, po zaškrtnutí políčka Negace se zobrazí všechny položky seznamu, kromě těch s dnešním datem.

Jen čásť – u názvů a popisů znamená, že stačí, když ve filtru vypsaný výraz tvoří jen část celého názvu. Ze seznamu se tak dají vybrat např. všechny akciové společnosti (do kolonky *Dle adresy* napište "a.s." a zatrhněte políčko *Jen část*) apod.

| Filtr faktur přijatých               |                      |                |
|--------------------------------------|----------------------|----------------|
| Jméno filtru: Faktury vystavené v El | UR                   |                |
| Horká klávesa: Žádné                 | Zobrazovat v nabídce | UK             |
| Platnost filtru: 💿 Globální 💿 Uživa  | atelský              | ∠pet           |
| 🔲 dle čísla dokladu 🛛 od             | do:                  | negace Výchozí |
| 🔲 die stavu faktury                  | *                    | Nápověda       |
| 🕅 die typu 🛛 🖉                       |                      | negace         |
| de druhu Normáli                     | ¥                    |                |
| 🔲 dle příznaku dobropisu             |                      |                |
| 🔄 dle příznaku storna                |                      |                |
| 🔲 dle příznaku                       | · · · · ·            | negace         |
| 🔲 die popisu                         | jen část             | negace         |
| de fakt. adresy                      | i jen část           | negace         |
| 🔲 dle adr. klíčů                     | <u> </u>             | negace         |
|                                      |                      |                |
| Die ICO dod.                         |                      |                |
| 🔲 die státu dod.                     |                      | Inegace        |
| 📝 die data vystavení 🛛 od            | dnes 🖂 do: 🖉 🗖       | negace E       |

# Tisk

Tiskové sestavy tvoří hlavu i patu každého ekonomického systému. Money S3 využívá pro tisk bohatých možností Windows, tiskne tedy na všech tiskárnách, pro které máte ovladače ve Windows. Navíc mají tiskové sestavy stejný tvar i vzhled bez ohledu na to, na jakou tiskárnu je tisknete. Díky grafickým možnostem MS Windows mohou nyní tiskové sestavy vypadat přesně tak, jak to požadujete, resp. mohou být přesnou kopií formulářů státní správy.

Vzhled tiskových formulářů je určen předpisem, který můžete měnit pomocí programu *Editor formulářů*, který je dodáván s Money S3. Pojďme se proto nyní podívat, co se stane, když u některé tiskové sestavy poklepáte na tlačítko *Tisk*. Na obrazovce se objeví karta *Nastavení tisku*.

Jednotlivé položky v kartě mají následující význam:

Tiskárna – zde vybíráte, na kterou tiskárnu sestavu vytisknete. Můžete vybírat mezi tiskárnami, které máte zařazeny v seznamu tiskáren vaší instalace Windows. Program nabízí vždy tu tiskárnu, kterou máte předvolenu na kartě Money / Možnosti a nastavení / Tiskové formuláře (implicitně je zde vždy zadána výchozí tiskárna vašeho počítače).

Výtisk uchovat pro porovnání – najdete jen u tiskových sestav, které program umožňuje porovnávat pomocí Porovnání výtisků (karta Nástroje). Po zatržení této volby vás program před tiskem či vytvořením náhledu vyzve k zadání jména výtisku, poté bude sestava s tímto jménem uložena do porovnávacího archivu.

Vlastnosti – tlačítkem vyvoláte standardní dialog Windows pro nastavení vlastností tiskárny.

Formulář – zde najdete jméno souboru a popis formuláře, kterým budete sestavu tisknout. Jedná se o formulář zadaný na kartě Money / Možnosti a nastavení / Tiskové formuláře.

Výběr – tlačítkem můžete změnit formulář výběrem z nabídky formulářů na pevném disku.

*Editovat* – vyvoláte *Editor formulářů* s již otevřeným vybraným formulářem pro tisk a můžete okamžitě měnit tvar sestavy do té podoby, v jaké ji požadujete vytisknout.

Okraje - otevřete okno pro nastavení okrajů aktuální tiskové sestavy.

Rozsah tisku – pokud zapnete volbu Všechno, vytiskne se celá sestava (s ohledem na použitý filtr). Zadáte-li volbu Stránky, musíte určit rozsah stran, které potřebujete tisknout.

Tisknout stránky – Sudé, Liché, Sudé i liché – zde nastavujete, které strany požadujete tisknout. Volby Sudé a Liché využijete tehdy, když požadujete oboustranné sestavy pro úsporu papíru. Vytisknete nejdříve liché stránky, pak dejte papír do tiskárny obráceně. Následně vytisknete všechny sudé stránky.

Počet kopií - počet kopií od každé stránky sestavy. Údaj se přenáší z nastavení v Tiskových formulářích, je však možné jej měnit.

Kompletovat – pokud okénko zatrhnete, program při tisku více kopií tiskne postupně stránky první kopie, pak stránky druhé kopie atd. Když není zatrženo, vytisknou se všechny první stránky, pak všechny druhé stránky atd.

Písmo tisknout vždy černě – toto okénko zatrhněte v případě, kdy vaše černobílá tiskárna odmítá tisknout barevný text a přeskakuje jej.

Tisk – tlačítkem sestavu vytisknete na zvolenou tiskárnu.

Náhled – tlačítko použijete tehdy, když si sestavu chcete před tiskem prohlédnout. Program na obrazovce zobrazí ukázku, jak bude sestava vypadat. V náhledu máte tyto možnosti ovládání: tlačítkem Zavříť tisk ukončíte bez toho, aby se provedl na tiskárně. Poklepáním na tlačítko Tisk zahájíte tisk sestavy. Další ikony ovlivňují velikost tiskové sestavy – přepínají zobrazení (Celá stránka, Šířka stránky, Zmenšit, Zvětšit, 1:1). V kolonce Lupa v pravé části pak můžete rozlišení zadat individuálně. Zobrazení můžete přepínat stiskem myši přímo na ploše – přepínáte se mezi zobrazením Celá stránka a 1:1. Díky možnosti změny velikosti zobrazení si můžete prohlížet i více stran současně.

Mail (PDF) – umožňuje přímý export tiskové sestavy (podle nastavení formuláře zadaného v poli Formulář) v podobě e-mailu s připojeným dokumentem, který je vlastním exportem sestavy ve formátu PDF. Náležitosti e-mailové zprávy (Komu, Předmět, Název připojeného dokumentu) jsou automaticky doplněny z dat Money S3. Stejnou akci spustíte přímo v seznamech dokladů i pomocí tlačítka Odeslání dokládu e-mailem, zde program použije implicitní formulář.

Datová schránka - tlačítko se zobrazuje pouze u tiskových sestav, které mají v konfiguraci tiskových sestav nastaven přepínač na umožnění odesílání a pouze u uživatelů s Přístupovým právem k této funkci. Sestava se vygeneruje do souboru PDF a pokud je nastavena volba na elektronické podepisování, pak se i podepíše.

Porovnání – tlačítko najdete jen u tiskových sestav, které program umožňuje porovnávat pomocí funkce Porovnání výtisků (karta Nástroje). Komparátor je otevřen ve zjednodušené podobě, obsahuje jen dříve vytvořené varianty tištěné sestavy – vyberte si tu, kterou chcete s právě tištěnou sestavou porovnat.

Export – roletová nabídka vám umožní podle námi nastavených parametrů sestavu přímo vyexportovat ve vybraném formátu (XML, ZLP, PDF, CSV a XLS) do podadresáře vaší instalace Money S3 \PRINT. Chcete-li zadat jiné parametry exportu, použijte tlačítko Export. Otevře se Průvodce tiskovým exportem, kde lze nastavit požadovaný formát exportovaného souboru a současně zvolit způsob exportu – můžete jej uložit do souboru či rovnou poslat e-mailem jako Připojený dokument. Pomocí tlačítka <u>s</u> u volby Výběr nastavení otevřete Seznam exportů tisku, kde si můžete definovat libovolný počet Exportů, které volitelně lze použít ve všech tiskových sestavách.

Při vlastním exportu si pak jen vyberete z roletové nabídky. Volbou Vlastní nastavení si u každé tiskové sestavy můžete definovat jediné nastavení, které zadáte na další straně průvodce a které si program pro tuto sestavu zapamatuje (využijete v případě jednorázových exportů).

Na druhé straně tiskového průvodce si můžete zadat (Vlastní nastavení) nebo zkontrolovat (Výběr nastavení) vybrané nastavení exportu.

POZNÁMKA: V případě, že používáte verzi Money S3 START a překročili jste časový či množstevní limit daný touto verzí, jsou veškeré tiskové výstupy označeny nápisem Neplatné a nelze provést export tisku.

| <u>T</u> iskáma                                    |                                  | Tisk                    |
|----------------------------------------------------|----------------------------------|-------------------------|
| Tiskárna Microsoft XPS Document Writer (pře        | esměrováno relací 💌 🛛 Vlastnosti | Náhled                  |
| Formulář Přijatá faktura<br>PFAKTURA   Jako výc    | chozí <u>E</u> ditovat Okraje    | Mail (PDF)              |
| Faktura prijata                                    | Kopie<br>Dežetkový d             | De 😢 XML export         |
| ● Vsechno<br>● Stránky od: 1 ● do: 9 999 ●         | Kompletovat                      | SV Export<br>XLS Export |
| l isknout gtránky<br>O Sudé 🛛 Liché 💿 Sudé i liché | Eísmo tisknout vždy černě        | Zpět<br>Nápověda        |

# ZALOŽENÍ AGENDY

Pokud jste úspěšně instalovali program a osvojili si jeho ovládání, můžete začít účtovat. K tomu je třeba učinit několik kroků nutných ke správnému fungování programu. Nejprve si musíte založít *Agendu a Účetní rok* (karta *Money / Nová agenda*) – této činnosti prosím věnujte zvýšenou pozornost, neboť zde zadáváte údaje potřebné ke správnému vyplňování faktur a dalších dokladů, přenosu dat, konfiguraci skladů apod. V následujícím textu naleznete podrobný popis.

Poté doporučujeme zvolit vhodné Člselné řady pro jednotlivé druhy dokladů (seznam číselných řad naleznete na kartě Money / Možnosti a nastavení / Správa seznamů). Doporučujeme si dopředu dobře rozmyslet systém číslování dokladů – po vystavení dokladů se jejich čísla již nedají měnit, a pokud byste se později rozhodli pro jiné číslování, vznikl by ve vašich dokladech chaos. Příklady vhodného číslování naleznete v demonstračních agendách, které jste si měli možnost nainstalovat spolu s programem.

Dále v si na kartě Money / Možnosti a nastavení / Správa seznamů založte seznam vašich Bankovních účtů a pokladen – bez tohoto seznamu samozřejmě nemůžete provést žádnou úhradu a (což je mnohem horší) ani příjem.

Promyslete si pravomoci vašich zaměstnanců a nastavte *Přístupová práva* (karta Money / Možnosti a nastavení) uživatelů do jednotlivých seznamů, modulů, agend či účetních roků.

U podvojného účtování se podívejte na strukturu Účtové osnovy a doplňte ji případně o vaše analytické členění. Dále si pro správné účtování projděte a upravte námi nastavené účetní *Předkontace*.

Po určité době strávené při práci s programem zjistíte, že některé činnosti se neustále opakují (např. zadávání účtů a předkontací) – v tuto chvíli nastává vhodná doba nastavit si Uživatelskou konfigurací (karta Money / Možnosti a nastavení). Zde můžete pro jednotlivé části programu zadat automatické vykonávání určitých činností či doplňování údajů. Také si můžete zvolit, jakým způsobem vám bude program nabízet *Typy dokladů* (pro každý druh dokladu lze vytvořit seznam typů a pomocí nich vytvářet nové doklady s již doplněnými kolonkami jako je měna, předkontace, způsob dopravy aj.).

Vzhledem k tomu, že v programu uchováváte velké množství důležitých a špatně dohledatelných údajů, důrazně doporučujeme pravidelné Zálohování dat. Způsob zálohování zadáte na kartě *Money / Možnosti a nastavení / Nastavení agendy* v horní záložce Zálohování. Záložní kopii vytvoříte na kartě *Money volbou Vytvoření zálohy dat.* Automatické generování záložních kopií si můžete určit v nabídce *Naplánování opakovaných akcí na kartě Money / Možnosti a nastavení.* 

POZNÁMKA: Nastavování Money S3 vám může připadat obtížné a zdlouhavé - a ono i obtížné a zdlouhavé skutečně je. Avšak díky správné konfiguraci, která odpovídá přesně vašim potřebám, dosáhnete mnohem vyšší ergonomie práce a snadno získáte z programu požadované výsledky. Pak se vám čas strávený při nastavování programu bohatě vrátí v podobě rychlejší práce s programem.

Doporučujeme si zpočátku zavést jednu účetní agendu "na zkoušku" a v ní si zkusit práci s programem. Také můžete využít našich demonstračních agend, které si můžete nainstalovat spolu s programem, prostudovat jejich nastavení a vyzkoušet si v programu účtovat. V Nápovědě programu u každé kapitoly najdete návod, jak nastavit program v souvislosti s používáním příslušného modulu (Účetnictví, Fakturace, Sklady atd.).

# Přidání nové agendy

Volbou na kartě Money / Nová agenda spustíte Průvodce přidáním nové agendy. Při prvním spuštění programu je nabízena automaticky, později můžete přidat až 999 účetních agend (s výjimkou verze Lite, ve které lze vést pouze jednu účetní agendu). Podrobný popis průvodce a jeho nastavení naleznete v Nápovědě programu.

POZNÁMKA: Konfiguraci nové agendy dokončíte Nastavením agendy a Nastavením účetního roku. Je třeba mít na paměti, že po uložení prvního dokladu nebo po prvním zápisu do deníku některé z údajů, jako je typ subjektu nebo účetnictví, již nepůjdou změnit.

# Přidání nového účetního roku

Volbou na kartě Money / Výběr agendy se zobrazí seznam již vytvořených agend a roků. Pro agendu pod kurzorem tlačítkem Přídat rok spustíte Průvodce přídáním nového účetního roku. Podrobný popis průvodce a jeho nastavení naleznete v Nápovědě programu.

# Výběr agendy / účetního roku

Volba na kartě Money / Výběr agendy zobrazí seznam již vytvořených účetních agend a ke každé i seznam vedených účetních

roků. Na tomto místě lze také přidávat nové agendy a účetní roky. Při otevření okna je kurzor nastaven vždy na agendě a účetním roku, v nichž se právě nacházíte. Výběr agendy je jednoduchý, stačí poklepat na název agendy a na požadovaný rok a program se automaticky přepne. Před vlastní změnou vám program ještě nabídne možnost zálohování ukončované účetní agendy (podle nastavení Zálohování dat).

Přidat agendu – pomocí tohoto tlačítka založíte Novou agendu.

Přidat rok – tlačítkem založíte Nový účetní rok.

Odstranit agendu – tlačítkem lze odstranit pouze jinou agendu než tu, ve které se právě nacházíte. Po stisku tlačítka program automaticky vytvoří zálohu odstraňované agendy a teprve poté jste vyzváni k definitivnímu odstranění agendy. Vzhledem k zabezpečení před náhodným smazáním dat lze agendu odstranit jen po zapsání textu CHCI NENÁVRATNĚ ODSTRANIT OZNAČENOU AGENDU do kolonky Potvrzení. POZOR:

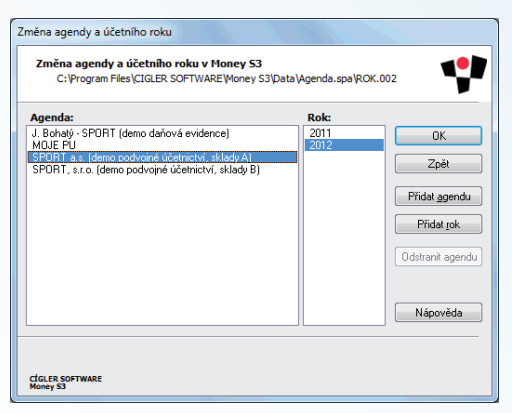

Text potvrzení je třeba napsat velkými písmeny s diakritikou (bez uvozovek) a to velice pečlivě – při jakékoliv chybě v textu nebude odstranění agendy provedeno.

TIP: Funkci Výběr agendy můžete snadno vyvolat poklepáním pravého tlačítka myši na názvu agendy či účetního roku na Aktivním informačním řádku ve spodní části APP.

# Nastavení agendy

Při první instalací programu je založení agendy nabízeno automaticky. Další agendy pak vytvoříte pomocí volby Nová agenda (karta Money), která spustí Průvodce přidáním nové agendy. Zadané údaje pak můžete opravit a doplnit na kartě Money / Možnosti a nastavení, kde si otevřete kartu Nastavení agendy. Kromě základních údajů o firmě (adresa, IČ) zde můžete vložit i logo firmy, definovat pobočkové zpracování dat, zálohování a řadu dalších údajů.

Ve spodní části karty (pod záložkami) naleznete dvě důležitá data:

Poslední závěrka – datum, kdy jste provedli poslední uzávěrku, přiznání k dani z příjmu nebo přiznání k dani z přidané hodnoty. Datum dosazuje program automaticky po provedení těchto operací.

UPOZORNĚNÍ: Toto datum zároveň knihuje doklady – do Money S3 není možné vložit doklad před toto období. Tak je zabráněno zbytečným chybám a je dosaženo toho, že nemůžete omylem přepsat zaknihované doklady. Pokud přesto potřebujete vložit či opravit doklad, který má některé z účetních dat nižší, než je datum poslední závěrky, v této kartě buď vymažte, nebo snižte tak, aby předcházelo opravovanému dokladu.

Poslední záloha – datum, kdy jste v této účetní agendě naposledy zálohovali data.

Nad těmito údaji je pak karta rozdělena na řadu záložek.

# Údaje o firmě

V Údajích o firmě můžete zadat jednu adresu jako Obchodní jméno uživatele a jinou adresu (např. provozovny) v záložce Adresa uživatele.

Obchodní jméno uživatele – zde můžete vytvořit tlačítkem vazbu do Adresáře na firmu, která bude představovat "vaši" firmu agendy. Pokud tuto vazbu nastavíte, Money bude považovat všechny doklady s touto adresou za interní - vnitropodnikové doklady. Kód státu je v adrese obchodního jména nezbytný pro správnou funkci programu při komunikaci se zahraničními subjekty. Tlačítkem zrušíte vazbu na Adresář, čímž zrušíte možnost identifikovat doklady s touto adresou jako vnitropodnikové doklady vaší firmy.

Adresa uživatele - adresa vaší provozovny.

Pod adresou naleznete tyto údaje:

Typ subjektu, Typ – je třeba vybrat správný údaj, protože později po uložení prvního dokladu nebo po prvním zápisu do deníku tato volba již nepůjde změnit.

Jiné údaje – do této kolonky můžete napsat libovolnou poznámku.

Údaje pro tisk složenek – zde zadejte údaje vyžadované poštou pro tisk AV složenek.

Spisová značka – podle obchodního zákoníku §13a musí každá obchodní listina obsahovat Spisovou značku. Tato značka je časově rozlišitelný údaj podle toho, kde a pod jakým evidenčním číslem je daňový subjekt uveden. Pro zadání slouží tlačítko Spisové značky. Značky, které zde zadáte, budou tištěny na všech dokladech Money S3.

Ostatní zadávané údaje mají význam čistě informační. Název firmy a spojení se přenáší do dokladů při jejich prvním použití.

Karta Nastavení agendy obsahuje i další záložky v návaznosti na zakoupené moduly:

*Elektronický podpis* - nastavení identifikačních údajů autora (odesílatele) elektronického dokumentu.

Datová schránka - zde nastavujete globálně nebo pro jednotlivé uživatele používání datové schránky.

Logo/Razítko - pokud doplníte obrázek loga a razítka vaší firmy, dosadí se tyto obrázky do výstupních tiskových formulářů.

Přenos dat - pracujete-li s pobočkami, určíte v této záložce, zda je váš počítač *Centrální* nebo *Pobočkový*.

Sklad - nastavení pro formát PLU a jeho generování, kontrola duplicity katalogového čísla a čárového kódu na skladových kartách.

Adresář - záložka slouží k nastavení kontroly duplicitního ukládání adresních karet v Adresáři. Také si zde můžete nastavit sledování obchodních aktivit ke konkrétnímu partnerovi a zakázce.

Mzdy - zde nastavujete variabilní symbol organizace, který se doplňuje do tiskových sestav a možnost vedení složkových mezd.

Jízdy - záložka slouží pro nastavení parametrů pro tvorbu Knihy jízd.

Servis - v této záložce nastavujete parametry pro vytvářené doklady Servisy a Opravy.

Podrobný popis pro nastavení jednotlivých záložek naleznete v Nápovědě programu.

| ruaje o rime                                                  | EL podpis                                            | Dat. schi                             | ianka   I                         | .ogo/H                       | azitko                       | Sklad                    | Adresar | 1. |
|---------------------------------------------------------------|------------------------------------------------------|---------------------------------------|-----------------------------------|------------------------------|------------------------------|--------------------------|---------|----|
| Název                                                         | sport.                                               | a.s. (demo                            | podvoji                           | ié účeti                     | nictví, s                    | klady A)                 | ×       |    |
| ∆dres                                                         | a Merhaub                                            | ova 128                               |                                   |                              |                              |                          |         |    |
| 61300                                                         | Brno-Čer                                             | ná Pole                               |                                   |                              |                              |                          |         |    |
| Stát:                                                         | Česká re                                             | publika                               |                                   |                              |                              | CZ                       | •••     |    |
| Obchodni                                                      | jméno uživa                                          | tele/Adre                             | sa uživa                          | tele/                        |                              |                          |         |    |
| <u>10:</u>                                                    |                                                      |                                       | 0                                 | IČ:                          |                              |                          |         |    |
| 12345678                                                      |                                                      |                                       |                                   | Z1234                        | 5678                         |                          |         |    |
| Kód agendy                                                    | (EAN):                                               |                                       |                                   |                              |                              |                          |         |    |
| SPORT                                                         |                                                      |                                       |                                   |                              |                              |                          |         |    |
| <ul> <li>Podnika</li> <li>Neziska</li> <li>Příspěv</li> </ul> | tu<br>atelský subjel<br>wá organizac<br>ková organiz | it<br>ie<br>iace                      |                                   | i yp<br>Fyz<br>Prá           | osoba<br>v. osob             | a                        |         |    |
| Ielefon:                                                      | 545558                                               | 3263                                  | E-mait info@demosport.cz          |                              |                              | ort.cz                   |         |    |
| Eax                                                           | 545558                                               | 3264                                  | v                                 | ww:                          | WWW.                         | demospo                  | irt.cz  |    |
| Mobil:                                                        |                                                      |                                       |                                   |                              |                              |                          |         |    |
| Data této a<br>a jako prakl<br>Jakákoliv p                    | gendy slouží<br>ické příklady<br>odobnost úda        | jako vzoro<br>pro uživa<br>ajů, uvádě | ivá data<br>tele prog<br>ných v t | pro zko<br>ramu M<br>éto age | ušení,<br>loney S<br>ndě (te | ověřová<br>3.<br>lefonní | ní      | *  |

#### Záložka Zálohování

V této záložce je možné konfigurovat systém zálohování programu. Vlastní zálohování pak uživatel, kterému to dovolí Přístupová práva, provede na kartě Money / Vytvoření zálohy dat, kde je možné aktuálně požadavek na zálohování změnit.

Agenda, Společná data, Formuláře – zatrhněte, které z těchto částí požadujete zálohovat a zadejte název souboru (s plnou cestou), do kterého má být záloha prováděna. Jméno souboru můžete zvolit vlastní, včetně možnosti dlouhého názvu souboru (konvence Windows).

Včetně připojených dokumentů – volbou určujete, zda chcete zálohovat i dokumenty uložené v Úložišti (Data \ Agenda \ Dokumenty).

Zálohovat i indexy – jestliže zvolíte tuto možnost, data se budou zálohovat i s indexovými soubory. Záložní soubory pak zaberou více místa a zálohování bude trvat déle, zkrátí se však doba potřebná pro obnovení souboru ze záložní kopie.

Vyzývat po x dnech – nastavte počet dní, po kterých vás program vyzve k vytvoření záložní kopie. Zadáte-li "1", budete vyzváni při každém ukončení programu, pokud volbu nezatrhnete, nebudete vyzýváni vůbec.

TIP: Na kartě Money / Možnosti a nastavení / Naplánování opakovaných akcí můžete nastavit automatické zálohování. Program vás pak nezdržuje žádnými dotazy a zálohu provede samostatně.

Vytvářet zálohy cyklicky – po zatržení pole stanovte Počet záloh, které má program na určené adrese současně uchovávat. Po překročení zadaného počtu jsou další zálohy ukládány postupně na místo původních (máte-li zadán *Počet záloh* např. 3, čtvrtá záloha přepíše zálohu č. 1 atd.).

| istave                                                                               | ini agendy                                                                                                    |    |
|--------------------------------------------------------------------------------------|----------------------------------------------------------------------------------------------------|----|
| Ok                                                                                   | < 🔩 Zpét 🛛 🔞                                                                                                    |    |
| Logo/                                                                                | Razítko Sklad Adresář Mzdy Jizdy Servis Zálohování                                                                                                    | ŧ. |
| 5                                                                                    | Z Agenda                                                                                                    |    |
| - 1                                                                                  | C:VProgram Files\CIGLER SOFTWARE\Money_12100\Data\                                                                                                    |    |
| C                                                                                    | Včetně připojených dokumentů<br>Datum poslední zálohy datových souborů:                                                                                                    |    |
| 5                                                                                    | Společná data                                                                                                    |    |
| 1                                                                                    | C:\Program Files\CIGLER SOFTWARE\Money_12100\Data\                                                                                                    |    |
| 0                                                                                    | Datum poslední zálohy společných dat:                                                                                                    |    |
| 8                                                                                    | Z Formuláře                                                                                                    |    |
| - 1                                                                                  | C:\Program Files\CIGLER SOFTWARE\Money_12100\Data\; 🛄                                                                                                    |    |
| 0                                                                                    | Datum poslední zálohy formulářů:                                                                                                    |    |
| 5                                                                                    | Zálohovat i indexu                                                                                                    |    |
| 8                                                                                    | Vyzývat po 3 🖨 dnech                                                                                                    |    |
| 8                                                                                    | Vytvářet zálohy cyklicky Počet záloh 5 🛢                                                                                                    |    |
|                                                                                      | Číslo příští zálohy 1 😨 v počtu 2 🛢 míst                                                                                                    |    |
| Volbor<br>poříze<br>delší c<br>Vyzýv<br>autom<br>při zm<br>Volba<br>cyklu'<br>bude a | 11 "280 hone ki indege" intérêre ordenni to, zás se budou záshovať<br>na dola is indegovini souboy. Zásko i usoba v tvětí, zásková invás<br>sbob, ale výmanné se zkraceje doba obnovení souboľ ze záskoly,<br>a po k denče - žed strativneje intervol, ve kterém vše program budo<br>solský vystvyk k vykrofení záskol koje pri ukončovári program belo<br>na vykrofení záskol povisti provédne záskoly.<br>V živišet zásky oplakci v pobla. " vna umotri vykvšet zásky",<br>V živišet zásky oplakci v pobla. " vna umotri vykvšet zásky", |    |
| Posled                                                                               | iní závětka: 31.03.2012 Poslední záloha:                                                                                                    |    |

Číslo příští zálohy – zadejte číslo zálohy, kterou požadujete začínat, číslo nesmí být vyšší, než Počet záloh.

V počtu x míst – zadejte počet číslic, kterými požadujete zálohu označit. Počet nesmí být menší, než je počet číslic v kolonce Počet záloh.

# Nastavení účetního roku

Karta Nastavení účetního roku je nabízena automaticky při založení nové agendy či při přecházení na nový účetní rok. Pro případné další opravy ji pak naleznete na kartě Money / Možnosti a nastavení / Nastavení účetního roku. Slouží k nastavení základních účetních parametrů právě zpracovávaného účetního roku.

#### Záložka Obecné

Do záložky vkládáte základní údaje pro zpracování vaší agendy v nastaveném účetním roce:

Účetní rok – kalendářní rok, pro který budou platit níže zadané údaje.

Hospodářský rok – můžete si nastavit rozmezí dat, kterými se liší váš hospodářský rok od skutečného kalendářního (ať už délkou nebo prostým posunem), implicitně je nastaven "normální" kalendářní rok.

Plátce DPH – políčko zatrhněte, jste-li plátci.

Základní sazba DPH – implicitně program nabízí sazbu DPH podle platné legislativy.

Snížená sazba DPH – program nabízí sazbu podle platné legislativy.

| stavení účetního roku                                                                                           |                                                                 |                                                |  |
|----------------------------------------------------------------------------------------------------|-----------------------------------------------------------------|------------------------------------------------|--|
| 🕽 OK 🔩 Zpét 🛛 Výchozi 🕜                                                                                         |                                                                 |                                                |  |
| Obecné Účetnictví Daňzpřijmů Fakturace Sklad H                                                                  | Majetek Mzdy Objednávky                                         | Zakázky Archivace zm 1                         |  |
| Nastavení roku<br>Účetní gok: 2 012 🕃<br>Hospodářský rok: od 1. 1.2012 👻                                        | Typ účetnictví<br>Podvojné účetnictví<br>Daňová evidence (Jedno | sduché účetnictví)                             |  |
| do 31.12.2012 💌                                                                                                 | Nastavení měny a Intrastatu                                     | ,                                              |  |
| Nastaveni DPH                                                                                                   | Symbol / Kód domácí měrvy:                                      | KË CZK                                         |  |
| Plátos DPH                                                                                                    | Používat cizí měny                                              | 📝 Vést Intrastat                               |  |
| Zállachí sazba DPH: 20 v v %<br>Snížená sazba DPH: 14 v %                                                       | Duální zobrazování<br>Používat duální zobrazov                  | dní                                            |  |
| Výchozí sazba DPH / typ ceny:<br>- pro pohledávky: bez daně • bez DPH *<br>- pro závrazky: bez daně • bez DPH * | Duální měna: Množství:<br>EUR ··· Konv. kurz:                   | 1 * EUR<br>1,0000 💽 KZ                         |  |
| Maximilini odchylka DPH:<br>Absolutni ± 99 999 🖨                                                                | Způsob zaokrouhlení<br>duální ceny:                             | setiny *<br>matematicky *                      |  |
| Nastaveni splatnosti                                                                                            |                                                                 | (bosady)(oscady)                               |  |
| Splatnost závadků: 14 🖨 dnů<br>Splatnost pohledávek: 14 🖨 dnů                                                   | Kontrolovat datum:                                              | Mimo období hosp. roku:<br>Upozornit hláškou 💌 |  |
| V kumulovat položky faktur, skladových dokladů a                                                                | 💟 zdaniteľného plnění                                           | Upozomit hláškou 🔻                             |  |

UPOZORNĚNÍ: Důrazně doporučujeme omezit pomocí Přístupových práv přístup k nastavení účetního roku pouze pro uživatele znalé účetní problematiky.

Výchozí sazba DPH / typ ceny - implicitní nastavení pro nové "neskladové" položky na dokladech. Nastavujete výchozí sazbu DPH a typ ceny pro položky pohledávek (fakturace, pohledávky, objednávky, nabídky a poptávky) a závazků (fakturace. závazky, objednávky, nabídky a poptávky).

Maximální odchylka DPH – zde si zvolte, s jakou největší odchylkou v korunách (volba Absolutní) či v procentech (volba Relativní) může program při zadávání přijatých dokladů vypočítat DPH.

Nastavení splatnosti – můžete nastavit hodnoty pro splatnost závazků a pohledávek, které bude program nabízet při pořizování dokladů.

POZNÁMKA: Pokud v Typech dokladů stanovíte jiné hodnoty, budou mít samozřejmě přednost.

Kumulovat položky faktur, skladových dokladů a objednávek při tisku - pokud bude tento přepínač aktivní, pak se v uvedených dokladech shodné položky při tisku budou kumulovat do jedné. Za shodné jsou považovány položky, které mají identický popis, cenu, sazbu a DPH, typ ceny, katalog, popř. číslo kmenové karty a skladu.

Typ účetnictví – rozhoduje o tom, jakou budete používat účetní soustavu. Pro podvojné účetnictví (máte-li zakoupeny obě varianty) zatrhněte volbu Podvojné, bude-li agenda v editovaném roce vedena v daňové evidenci (dříve jednoduché účetnictví), pak zatrhněte Daňová evidence. Je třeba mít na paměti, že po uložení prvního dokladu nebo po prvním zápisu do deníku již tato volba nepůjde změnit.

Symbol domácí měny – symbol měny, který chcete používat v dokladech – implicitně Kč.

Kód domácí měny – mezinárodní kód české měny CZK.

Používat cizí měny – pokud pole zatrhnete, program začne v dokladech nabízet práci s cizími měnami.

Vést Intrastat – po zatržení volby bude program zpracovávat výkaz Intrastat. V menu pak naleznete všechny potřebné seznamy, jako je Seznam kódů kombinované nomenklatury, Kódy států a v dokladech údaje jako Povaha transakce, Druh dopravy a Dodací podmínky.

Používat duální zobrazování - tato funkce umožňuje na dokladech zobrazovat i jinou než domácí měnu. Duální měny zadáváte do seznamu duálních měn. Současně, pokud používáte více než jednu duální měnu, se v seznamech zobrazí tlačítko Duálně, kterým si můžete ve vybraných sloupcích zobrazovat částky podle vybrané duální měny.

Duální měna - nastavíte duální měnu. Pokud budete používat jen jednu duální měnu, můžete její nastavení provést přímo na kartě Nastavení účetního roku.

Množství - množství jednotek měny vzhledem k hodnotě kurzu.

Konverzní kurz - kurz, který udává přepočet na duální měnu.

Inverzní kurz - bez zatržení této volby bude program používat tzv. Přímé kótování, což znamená, že množství cizí měny je stálé (např. 1 EUR) a mění se množství domácí měny (např. 30,12345 SKK). Po zavedení EUR jako domácí měny bude naopak nutné používat Nepřímé kótování, kdy naopak množství domácí měny (EUR) bude stálé a bude se měnit množství duální měny (SKK).

Způsob zaokrouhlení duální měny - nastavujete řád a způsob zaokrouhlení pro duální částky na Dokladech a Ostatních (např. cena na položkách).

Kontrola data dokladů – zvolte v případě, kdy požadujete, aby program kontroloval, zda datum ukládaných dokladů není mimo období hospodářského roku. Z roletové nabídky pak můžete vybrat, jestli se "chybný" doklad nesmí vůbec uložit, nebo vám stačí jen upozornění, po kterém sami rozhodnete, zda jej uložíte či nikoliv.

POZNÁMKA: Nastavení účetního roku je samozřejmě vázáno pouze k právě aktuálnímu účetnímu roku. Pokud tedy v rámci agendy zpracováváte více účetních let. prostou změnou účetního roku vyberete i jeho nastavení.

# Záložky Obecné, Účetnictví, Fakturace, Sklad a Objednávky

V záložce Obecné můžete nastavit, aby vás program při použití nulového účtu 000000 na MD a D upozornil.

V záložkách Účetnictví, Fakturace, Sklad a Objednávky můžete nastavit způsob zaokrouhlování pro jednotlivé typy dokladů, zadáváte zvlášť DPH a zvlášť celkové ceny. Zaokrouhlení určujete dvěma údaji:

Jednotka zaokrouhlení - zde stanovíte jednotku v rozmezí od desetin až po tisíce, na kterou bude výsledná částka zaokrouhlena.

Metoda zaokrouhlení - zvolíte, jakým způsobem program částku na vybrané jednotky zaokrouhlí:

Nahoru – částka se vždy zaokrouhlí nahoru, tedy v případě, kdy zaokrouhlujete např. Na jednotky, bude částka 15,25 Kč zaokrouhlena na 16 Kč.

Dolů – částka je vždy zaokrouhlena dolů, tedy např. z 15,55 Kč na 15 Kč.

Matematicky – částka se zaokrouhluje podle pravidel matematiky: hodnoty 1-4 dolů a 5-9 nahoru (15,25 Kč se zaokrouhlí na 15 Kč, zatímco 15,55 Kč na 15 Kč).

Zaokrouhlení rozpouštět – u dokladů s položkami, které mohou být hrazeny v hotovosti, je třeba rozpustit částku zaokrouhlení do základu daně. Máte na výběr:

Do nulového základu – zaokrouhlovací rozdíl se přičte do základu v nulové sazbě.

Do snížené (základní) sazby DPH – rozdíl bude připočten k částce ve snížené nebo základní sazbě DPH.

Poměrové k sazbám – tato volba zůstává v programu kvůli opravám starších dokladů, protože vychází z dnes již neplatné legislativy, podle které se zaokrouhlovací rozdíl dělil stejným poměrem, v jakém byly částky v jednotlivých sazbách daně.

V záložce Účetnictví/Kurzové rozdíly zadáváte předkontace Interních dokladů pro jednotlivé typy účetních dokladů a volíte způsob generování účetních dokladů.

V záložce Účetnictví/Uzávěrkové operace vyberte účty z účtové osnovy, na které potřebujete převádět zůstatky. Pouze v podvojném účetnictví.

V záložce Účetnictví/Reverse charge zadáváte potřebné údaje pro zaúčtování s nárokem a bez nároku na odpočet daně. Toto nastavení je rozhodující pro generování interních dokladů pro Reverse charge při intrakomunitárním styku.

V záložce Účetnictví/Přeplatky nastavujete kritéria pro generování přeplatků v bankovních a pokladních dokladech.

| on a per poyentar p                        | -                                                                          |
|--------------------------------------------|----------------------------------------------------------------------------|
| Widaje                                     | rakturace Sklad Majetek Mzdy Ubjednavky Zakazky Archivace zm * -<br>Příjmy |
| Způsob zaokrouhlení DPH:<br>setiny         | Způsob zaokrouhlení DPH:<br>setiny                                         |
| matematicky 💌                              | matematicky 👻                                                              |
| Výdaje<br>Způsob zaokrouhlení ceny celkem: | Příjmy<br>Způsob zaokrouhlení ceny celkem:                                 |
| setiny                                     | setiny                                                                     |
| matematicky •                              | matematicky -                                                              |
| do nulového základu 🔹                      | do nulového zášladu                                                        |
| (                                          |                                                                            |
|                                            |                                                                            |
|                                            |                                                                            |
|                                            |                                                                            |
|                                            |                                                                            |
|                                            |                                                                            |

V záložce Fakturace/Odpočet zálohy si můžete nastavit způsob, jakým budete odečítat zálohy. Při zatržení políčka Účtovat protizápisem se záloha účtujte v kladných částkách (v účetním deníku potom budou zápisy kladné), v opačném případě zálohu účtujete v záporných částkách (částky odpočtu zálohy se od obratů účtů odečítají). Do kolonky Odečtení zaplacené zálohy napište text, který chcete u záloh uvádět na fakturách.

V záložce Sklad můžete rovněž nastavit v podvojném účetnictví (pokud máte zakoupen sklad typu A) způsob účtování skladových pohybů buď metodou A, nebo metodou B.

Karta Nastavení účetního roku obsahuje i další záložky v návaznosti na zakoupené moduly:

Daň z příjmu - v této záložce jsou nastaveny předepsané sazby daně z příjmů pro daný kalendářní rok. Pokud dojde k legislativní změně, je možné sazby přepsat.

Mzdy - zde zadáváte veškeré údaje potřebné pro výpočet daně z příjmů ze závislé činnosti, slevy na dani a daňové bonusy, časové rozlišitelné sazby zdravotního a sociálního pojištění a zákonem předepsané limity. Jedná se o limity, které omezují platbu sociálního a zdravotního pojištění, dále se zde eviduje minimální mzda a promile pro platbu zákonného pojištění. Rovněž zde nastavujete i velikost organizace (s hranicí 25 zaměstnanců). Údaje, které se mohou během roku změnit, zadáváte pomocí tlačítka Časové rozlišitelné parametry mezd. Po jeho stisku se zobrazí Seznam časové rozlišitelných parametrů, do něhož přídáváte jednotlivé Karty časové rozlišitelných parametrů. Do těchto karet zapisujete veškeré sazby platné od zadaného data. Uvedené hodnoty dostáváte s programem vyplněné. Doporučujeme však jejich kontrolu, protože od data výroby programu mohlo dojít k jejich změně. Zakázky - nastavení, zda budete evidovat zakázky jako obchodní případy nebo vést výrobní zakázky.

Archivace změn - zatržení políčka Archivovat změny dokladů bude program zaznamenávat veškeré změny, které jste v prvotních dokladech provedli. Změny provedené s jednotlivými doklady si můžete prohlížet v seznamech dokladů pomocí tlačítka Archiv.

Cestovní příkazy - zde nastavujete parametry pro tvorbu Cestovních příkazů.

Servis - v této záložce definujete nastavení typů dokladů pro doklady Servisy a Opravy.

Podrobný popis pro nastavení jednotlivých záložek naleznete v Nápovědě programu.

# Přístupová práva

Na tomto místě pouze připomeneme, že pokud s programem pracuje více než jeden uživatel, je vhodné pro každého z uživatelů vytvořit vlastní nastavení, a to i v případě, kdy mají všichni uživatelé neomezený přístup do všech částí programu. Každý z uživatelů si totiž časem začne přizpůsobovat program vlastním potřebám (změní si podobu karet, kontroly při ukládání dokladů, nabízení typů dokladů atd.) a tyto změny se mohou stát zdrojem konfliktů. Proto je na kartě Nastavení přístupových práv (karta Money / Možnosti a nastavení / Přístupová práva) kolonka Jméno konfigurace. Všichni uživatelé se stejným

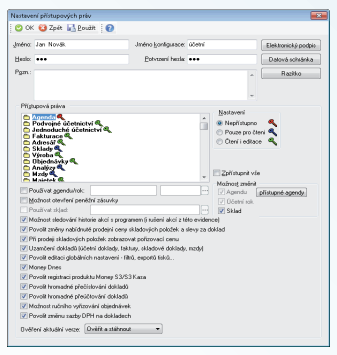

Jménem konfigurace pak vidí program ve stejné podobě a jakákoliv změna v nastavení programu jedním z uživatelů se promítne i ostatním.

Na závěr ještě připomínáme, že pole Zpřístupnit vše musí mít zatrženo nejméně jeden z uživatelů. Pouze tento pracovník také může přístupová práva měnit.

# Uživatelská konfigurace

Uživatelská konfigurace obsahuje řadu možností, jak si zjednodušit práci s programem – jedná se o předpisy, jaké kolonky mají být v nově generovaných dokladech již vyplněné, co všechno se má po uložení dokladu, vytisknout, zda má program kontrolovat ukládání dokladů, jak se má chovat při přechodu na nové datum atd. Zde se pouze seznámíme s možnostmi, které konfigurace nabízí.

Konfiguraci je vhodné si nastavit až po nějaké době, kdy jste se již s programem seznámlil a naučili pracovat, navíc je při prvním spuštění programu konfigurace zadaná podle nejčastějších požadavků uživatelů. Proto doporučujeme si nejprve nabídku karta Money / Možnosti a nastavení / Uživatelská konfigurace dobře prostudovat a seznámit se se všemi možnostmi. V prvním kole si pravděpodobně doplníte pouze Účet, Pokladnu a Číselné řady. Pak je potřeba rozmyslet si systém tvorby dokladů a rozhodnout se, zda budete používat Typy dokladů (záleží na tom, kolik druhů zaučtování, zaokrouhlování, způsobů platby apod. v jednom druhu dokladů používáte). Vytvoříteli si tvov

| Uživatelská ko                                                                                                    | nfigurace                                                                                                    |                     |                          |            |                 |  | - × |  |
|----------------------------------------------------------------------------------------------------|----------------------------------------------------------------------------------------------------|---------------------|--------------------------|------------|-----------------|--|-----|--|
| 🛛 ОК 🔸                                                                                                    | Zpět 🕜                                                                                                    |                     |                          |            |                 |  |     |  |
| Nastavení                                                                                                    |                                                                                                    | -                   |                          |            |                 |  |     |  |
| Pokladna:                                                                                                    | POK                                                                                                    |                     | Stredasko:<br>Zakázka:   |            |                 |  |     |  |
| Kontrola úh<br>pohlec<br>objedr<br>prodej                                                                                                    | Komisa kindig a kundiu juf vystaveniti. Liijosti itti<br>iij poleksidesi.<br>iii poleksidesi.<br>iii poleksidesi vystavenjeh kalista vystavenjeh a postavek přisjeh<br>iii poleksidesi kalistar kalista<br>iii poleksidesi.<br>iii poleksidesi vystavenjeh kolasich kalio<br>iii poleksidesi.<br>iii poleksidesi vystavenjeh kolasich kalio |                     |                          |            |                 |  |     |  |
| C dorwiska položily v neru:     Sector do sector do sector do |                                                                                                    |                     |                          |            |                 |  |     |  |
| Obnovit vých<br>Nastavení zo                                                                                                    | nozí nastavení:<br>obrazení:                                                                                                    | tlačítel<br>informa | k seznamů<br>ičních ikon | sloupců s  | eznamů          |  |     |  |
| Nastavení data při změně dne                                                                                                    |                                                                                                    |                     |                          |            |                 |  |     |  |
| Zeptat er na datum nového dne     deda potridi nučvá     deda potridi nučvá     deda potridi automatický po         [0] (************************************                                                                                                    |                                                                                                    |                     |                          |            |                 |  |     |  |
| ýčetnictví                                                                                                    | Eakturace                                                                                                    | <u>S</u> klad       | Obje                     | dnávky 🗍 🔽 | <u>□</u> statni |  |     |  |

dokladů, je potřeba v Uživatelské konfiguraci zadat, jakým způsobem budou typy programem nabízeny. Je také potřeba vědět, že nastavení Typu dokladu má přednost před Uživatelským nastavením (máte-li např. v konfiguraci zadánu předkontaci PF 001 a přijímáte fakturu s použitím typu, ve kterém je zadaná předkontace PF 005, bude do faktury dosazeno PF 005).

Neméně důležité je také nastavení Kontroly úhrady a kreditu při vystavení dokladů, kdy vás tato funkce upozorní na neuhrazené doklady či překročení výše kreditu u vybraného partnera.

POZNÁMKA: Tato hierarchie platí obecně v celém programu – např. při zadávání Zásoby má nastavení Skladové skupiny přednost před nastavením Skladu.

# **Money Dnes**

Na kartě Money se zobrazuje volba Money Dnes. Money Dnes se instaluje současně s programem Money S3. Money Dnes zobrazuje údaje o agendě, svátky a jmeniny, datum poslední zálohy, stav účtů a pokladen, kurzy měn, Cash flow, nejlepší odběratele, největší dlužníky, daňový kalendář, neuhrazené doklady a narozeniny zaměstnanců. Cash flow dává okamžitý a grafický přehled o toku finančních prostředků s krátkou historií a budoucí prognózou.

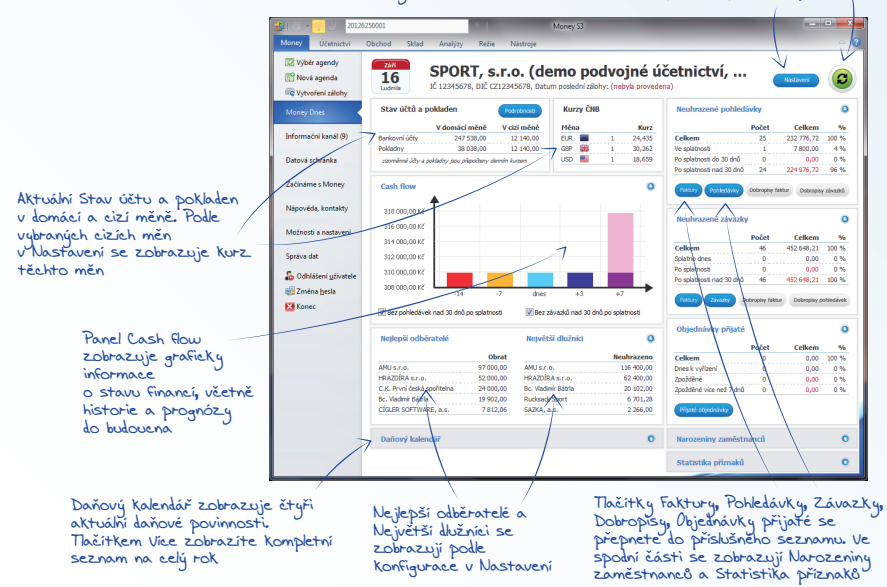

Tlačítkem Nastavení zobrazite kartu pro konfiguraci kritérií pro Money Dnes. Tlačítkem Obnovit aktualizujete údaje všech panelu

# Příklady

V této kapitole najdete několik názomých příkladů, na kterých se naučíte, jak vystavit přijatou fakturu s vazbou na sklad, jak přijmout objednávku na zboží na skladu a jak toto zboží opět prodat a vyfakturovat. Nakonec si můžete vyzkoušet vystavení příkazu k úhradě a zaúčtování bankovního výpisu.

Tyto příklady vycházejí z demonstrační agendy, kterou jste si mohli nainstalovat spolu s programem při standardní instalaci programu. Chcete-li si postup vyzkoušet sami, přepněte se na kartě Money / Výběr agendy do demonstrační agendy "SPORT a.s. (demo podvojné účetnictví, sklady A)".

Přijatá faktura - zboží

### Přijetí dodavatelské faktury s vazbou na sklad

Začněme příkladem, kdy jste nakoupili od firmy "Sportovní potřeby" 10 párů bot Goretex po 4000 Kč za pár a chcete na toto zboží vystavit fakturu a zároveň zboží přijmout na sklad.

Na kartě *Obchod* otevřete seznam *Faktury přijaté* a stiskněte tlačítko Přidat fakturu.

Zobrazí se seznam Výběr typu přijatých faktur, kde poklepáním myší potvrdíte typ "ZBOŽÍ".

Pozn.: V této demonstrační agendě jsou seznamy typů dokladů naplněny – jejich používání však není v agendách povinné. Práce s typy se nastavuje v nabídce karta Money / Možnosti a nastavení / Uživatelská konfigurace a jestliže byste jejich nastavení změnili nebo je zcela přestali používat, po volbě Přidat fakturu by se zobrazila přímo Karta faktury.

😋 OK - 👆 Zpět 🛛 🔍 Typ dokladu 🛛 🐒 Cizí měny 🕕 Korekce 🛛 😭 2012019 xv × Popis dokladur Rota Goretev Táborského 545 123456789 Distanti daklard Tautaor Variabilní sumbol: 123456789 Česká republika Párovací symbol: Dodavatel (Fakturační adresa) Konst symb (Q): 0008 --- Zp. platby: převodem --Datum Úč. případu: 10.09.2012 Vystavení: 10.09.2012 Bankovní účet/Kód banky Specifický symbol Plpění DPH: 10.09.2012 Splatnosti: 24 09 2012 12345/2400 Skl. pohybur | 10.09.2012 Uplatnění DPH: 10.09.2012 Hradit z: Předkontace Clenění DPH: - PF006 ··· 17Ř40,41 Druh faktury: Normální v Dobronia Středisko Zakázka Cignost: Uživatelský kód: Základ DPH Včetně DPH Poznámka Intrastat 0.00 0.00 14.2 20.5 40000.00 8000.00 49000.00 Celkem 40000.00 8000.00 48000.00 Zbývá uhradit: 48000.00 Kč Sleva na doklad 0.00 2 Součet úhrad 0.00 Kč 🐻 Přidat 🕶 🍞 🕼 Kopírovat 🙀 Náklady Hrom. operace 📓 Legenda ½↓ @ s ≣ "⊟ • Pořadí Popis Katalog Casha DDU Cena M1 Typ ceny 1 Bota Goretes 850 20.00 4 000 0000 bez DPH F 🧕 1

Zobrazí se karta Přijaté faktury, kterou můžete začít vyplňovat.

Číslo dokladu se zde generovalo automaticky podle vašeho nastavení číselných řad (karta Money / Možnosti a nastavení / Seznamy / Číselné řady).

💷 🛛 Pozn.: Jestliže z nějakého důvodu chcete vybrat jinou číselnou řadu, tlačítkem 🛄 vyvoláte Seznam číselných řad.

\_\_ 0 <u>\_\_</u>X

Do kolonky Přijatý doklad napište číslo faktury dodavatele.

Upravte si podle potřeby data splatnosti a plnění DPH.

Pozn.: Stiskem pravého tlačítka myši na kterémkoliv datu se zobrazí interaktivní kalendář, odkud pouhým stiskem levého tlačítka myši přenesete vybrané datum do kolonky ve faktuře.

Zvolte dodavatele výběrem z Adresáře pomocí tlačítka . Zobrazí se seznam Adresář. Zde poklepejte v adresní skupině "Obchodní partneři – tuzemsko" na adresu "Sportovní potřeby s.r.o." a program již sám přenese potřebné údaje do faktury.

Pozn.: Pokud začnete psát název firmy do pole dodavatele, program automaticky nabízí podle zadaných znaků pod tímto editačním polem seznam vhodných adres (shodují se v názvu podle zadaného řetězce). Zde můžete vybrat přímo vhodnou adresu.

Na základě vybraného *Typu faktury* je v poli *Předkontace* již doplněno"PF006 – nákup zboží sklad A". *Předkontaci* můžete změnit pomocí tlačítka .

Také zkontrolujte, zda máte v kolonce Hradit z zadaný správný účet a (jste-li plátci DPH) i správný údaj v kolonce Členění DPH. Oba údaje můžete samozřejmě výběrem ze seznamů změnit.

Nyní zadáme skladovou položku se zbožím. V nabídce

| Karta položi                | cy faktury                                                   |                                                                                                    |                                                                                             | x |
|-----------------------------|--------------------------------------------------------------|----------------------------------------------------------------------------------------------------|---------------------------------------------------------------------------------------------|---|
| 📀 ок 🤞                      | h Zpět 🕜                                                     |                                                                                                    |                                                                                             |   |
| Popis, cen                  | a Podrobnosti Intrastat                                      |                                                                                                    |                                                                                             |   |
| Popis:                      |                                                              |                                                                                                    | Katalog:                                                                                    |   |
| Bota Gorel                  | ex                                                           |                                                                                                    | ✓ K50                                                                                       |   |
| Nákupní g                   | ana <u>Sleva:</u><br>4 000,0000 Kč                           | 0,00 % bez DPH ▼ 20                                                                                            | zba DPH:                                                                                    |   |
|                             |                                                              |                                                                                                    |                                                                                             |   |
| =                           | 4 000,0000 Kč +                                              | štěné náklady:<br>0,0000 =                                                                                     | cena:<br>4 000,0000                                                                         |   |
| = Ceny                      | 4 000,0000 Kč + Rozpou<br>Základ                             | štěné náklady:<br>0.0000 = Pořigovací c<br>DPH N                                                               | cena:<br>4 000,0000<br>Včetně DPH Zsúčtování skl. pohybu<br>Cást MD Cást PD                 |   |
| = Ceny<br>Za m.j.           | 4 000,0000 Kč + Rozpou<br>Základ<br>4 000,0000               | štěné náklady:         Pořigovací c           0.0000         =           DPH         \vdots           800.0000 | cena:<br>4 000,0000<br>Včetně DPH<br>4 800,0000<br>122100 112100 účet D<br>132100 1131000 0 |   |
| = Ceny<br>Za m.j.<br>Celkem | 4 000,0000 Kč + Rozpou<br>Základ<br>4 000,0000<br>40 000,000 | itěné náklady:<br>0.0000 =<br>DPH V<br>800.0000<br>8 000.00                                                    | cens:<br>4 000,000<br>Včetra DPH<br>4 600,000<br>132100 ml 131000 g                         | • |

Pridat zvolte Zásobu, případně použijte klávesovou zkratku Ctrl+S, která otevře přímo seznam Zásob na skladě. Zde si ve skupině "Boty" označte položku "Boty Goretex" a potvrďte její výběr tlačítkem OK. Otevře se Karta položky faktury, která je již částečně vyplněná. Vy pouze změníte Cenu na 4000 Kč, zadáte do Počtu měrných jednotek hodnotu 10 a tlačítkem OK uložíte.

Pozn.: Pokud byste chtěli tímto způsobem vložit do faktury zboží, které dosud na skladě nebylo, stačí v Seznamu zásob na skladě potvrdit volbu Přidat / Novou zásobu. Otevře se Karta zásoby, kterou vyplníte (minimálně kolonky Popis, Zkratka, Katalog, Cena a Druh zásoby) a poté ji tlačítkem OK vložíte do skladu. Další postup je již obdobný.

Tlačítkem Zavřít "vyskočte" ze Seznamu zásob na skladě.

Nyní již máte fakturu vyplněnou a tlačítkem OK ji uložte. <u>Tímto krokem jste přijali zboží na sklad</u>, vytvořila se skladová příjemka a skladový pohyb.

Poté si můžete prohlédnout zaúčtování faktury v Účetním deníku. Je-li vše v pořádku, opusťte jej tlačítkem Zavřít.

Objeví se karta Nastavení tisku, která vám nabídne tisk Skladové příjemky.

Pozn.: Nechcete-li u Faktur přijatých (s položkami zadávanými přes sklad) Skladové příjemky tisknout, vypněte volbu Vytisknout v záložce Skladové doklady v nabídce karta Money / Možnosti a nastavení / Uživatelská konfigurace / Fakturace. Naopak v záložce Tisk si zase můžete zvolit, které další doklady se mají při fakturaci tisknout.

Podle toho, jaké tlačítko jste použili k uložení faktury, program nabídne vystavení další faktury (tlačítko OK a nový) nebo vás vrátí zpět do seznamu faktur (tlačítko OK). Automaticky vygenerovanou skladovou příjemku si později můžete prohlédnout na kartě Sklad / Skladové doklady.

# Přijetí objednávky na zboží

Boty máte tedy skladem a právě vám přišla objednávka na 5 párů od firmy "Outdoor Sport".

Prodejte jim je po 6050 Kč. Na kartě Obchod otevřete seznam Objednávky přijaté a stiskněte tlačítko Přidat.

Otevře se karta Přijaté objednávky.

Na kartě doplníte zákazníka "Outdoor Sport" výběrem z Adresáře.

Pozn.: Jestliže se jedná o nového zákazníka, který dosud v adresáři není, můžete pomocí volby Přídat založit ihned novou Kartu adresáře a tu následně vložit do objednávky, aniž byste museli vystavování objednávky přerušit.

| Popis, cena   F                                    | Podrobnosti Intrast                                  | at                                                           |                                                     |                 |                                                                             |
|----------------------------------------------------|------------------------------------------------------|--------------------------------------------------------------|-----------------------------------------------------|-----------------|-----------------------------------------------------------------------------|
| Popis:<br>Bota Goretex                             |                                                      |                                                              |                                                     | •               | Katalog<br>K50                                                              |
| Cena:<br>60<br>cena zadan<br>Poříz, cena akl<br>31 | 50,0000 Kč<br>sá uživatelem<br>tuální: (r<br>28.2050 | jeva:<br>0,00 %<br>(v/idk_pejdf.<br>expedice):<br>10.09.2012 | Typ ceny:<br>bez DPH •<br>Vyřídit do:<br>17.09.2012 | Sazba DPH:      | Cenová <u>h</u> ladna:<br>Základní<br>Cgrík:<br>3 (Ceník pro firmu Dutdoor) |
| Certy                                              | Základ                                               |                                                              | DPH                                                 | ,<br>Včetně DPH |                                                                             |
| Zam.j.                                             | 6 050,0000                                           |                                                              | 210,0000                                            | 7 260,0000      |                                                                             |
| Celkem                                             | 30 250,00                                            |                                                              | 6 050,00                                            | 36 300,00       |                                                                             |
| Počet <u>M</u> J:                                  | MJ:                                                  | Zbývá vyřídit                                                | m.j.: Zásoba:                                       |                 | Předpokládaná zásoba                                                        |

Datum Vyřídít do je do objednávky generováno podle nastavení na kartě Money / Možnosti a nastavení / Uživatelská konfigurace / Objednávky, můžete je libovolně přepsat.

V nabídce Přidat zvolte Zásobu – otevře se Seznam zásob na skladě (také pomocí kláves Ctrl+S). Zde si ve skupině "Boty" vyberte "Bota Goretex" a potvrďte tlačítkem OK.

Zobrazí se karta *Přidat položku do přijaté objednávky*, kde již stačí zadat jen do kolonky *Počet MJ* hodnotu 5 a případně upravit cenu – v našem případě ji necháme na 6050Kč a uložíme kartu tlačítkem *OK*.

Pozn.: Prodejní ceny (s množstevními slevami a dealerskými cenami s vazbou na adresář) zadáváte přímo na Kartě zásoby v Seznamu zásob, odkud jsou pak generovány do vystavovaných dokladů.

Seznam zásob opusťte tlačítkem Zavřít.

Pozn.: Na skladové kartě se objeví rezervace tohoto zboží.

Překontrolujte údaje v objednávce a uložte ji. Program nabídne tisk objednávky a případně i vystavení další objednávky (jestliže jste k uložení použili tlačítko OK a nový).

### Vyřízení objednávky a prodej naskladněného zboží fakturou vydanou

Nyní chceme objednávku vyřídit – dodat zboží a vystavit na ně fakturu.

Na kartě Obchod otevřete seznam Faktury vystavené a stiskněte tlačítko Přidat fakturu. Zobrazí se Výběr typu vystavené faktury, kde zvolte typ "ZBOŽÍ".

Ve faktuře pomocí Ctrl+O či volbou Přidat / Objednávku přijatou otevřete Seznam přijatých objednávek. Zde jsou implicitně nastaveny dosud nevyřízené objednávky – vyberte tu od firmy "Outdoor Sport" a potvrďte tlačítkem OK.

Pozn.: Pomocí záložek se v seznamu můžete pohybovat i v předcházejících účetních letech a o vypnutí tlačítka Jen nevyřízené i ve všech objednávkách, tedy i těch vyřízených.

Program vypíše Seznam neuhrazených pohledávek dané firmy – můžete zvážit, zda je vhodné této firmě dávat zboží na fakturu. Seznam vypnete tlačítkem Zavřít.

| л | а. |  |
|---|----|--|
| ч |    |  |
| т | т  |  |

| Doklad číska 🛛 🖸 | IP12012           | xv               | Orthinated  | You allowed F  | the second |            |
|------------------|-------------------|------------------|-------------|----------------|------------|------------|
| Popis dokladur E | lota Goretex      |                  | ander       | Kur holenve 10 | SUL 011510 |            |
| Doklad dožli: 1  | 20001245          |                  | Outdoor Spo | et s.r.o.      |            | ×          |
| Znüsch nietty    | érvoden           |                  | Sedivý Kare | Ung.           |            |            |
|                  |                   |                  | Nám Sv. M   | atina 12       |            |            |
| Vatural          | 10.00.0040 10.0   |                  | 98511       | Pieha          |            |            |
| Vyosavera.       | 10.09.2012 Vyn    | Auto 17,00,0010  | Čecká repub | ika -          |            |            |
| vynacheja [      | 10.05.2012 - 990  | 0.00.117.05.2012 | 0           | 010            |            |            |
| Pevmé ceny       |                   |                  | 454545451   | CZ4545454      | 51         |            |
| Uživatelské kód  |                   |                  |             |                |            |            |
|                  |                   |                  | Sirgdisko   |                |            | xt         |
| Doprava/vyokla   | dnění Intrastat   |                  |             | 010            |            |            |
|                  |                   |                  | Kč          | Zäklad         | DPH        | Včetné DPH |
|                  |                   | -                | 0%          | 0.00           | 0.00       | 0.00       |
|                  |                   |                  | 20 %        | 30250.00       | 6050.00    | 36300.00   |
|                  |                   |                  | Celken      | 30250.00       | 6050.00    | 36300.00   |
| Sleva za dokl :  | 0,00 % Zisi       | 14 608,98 K.č    |             |                |            |            |
| - 004 a - 174    | The second second |                  |             |                |            |            |
| Lo Entrat + Lo   | S mont ope        | ace              |             |                |            |            |
| ↓ · · Pope       | 1                 | Poředí Katelog   |             | Počet NJ       | Cena NJ    | Sleva      |
| Bota G           | orelex            | 1 K50            |             | 5,0000         | 6050,0000  | 0,00       |

Zjistíte, že faktura je již kompletně vyplněná a vy ji můžete uložit tlačítkem *OK*. <u>V tom okamžiku dojde</u> <u>k odpisu zboží ze skladu.</u>

Pozn.: Obdobným způsobem pracuje program s dodacími listy. Představme si příklad, že vydáváte zboží a k němu vystavujete pouze dodací list bez faktury. K odepsání zboží ze skladu dojde při uložení dodacího listu a při následném vystavení faktury už k pohybu na skladě nedochází.

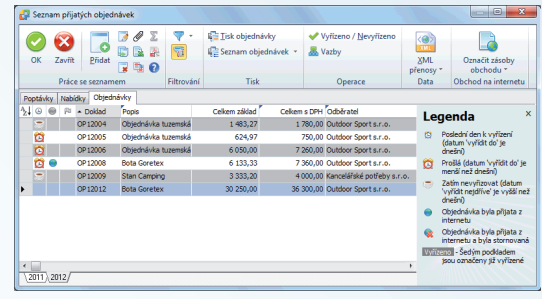

Poté si můžete prohlédnout zaúčtování faktury v Účetním deníku. Je-li vše v pořádku, opusťte jej

tlačítkem Zavřít. Následuje tisk faktury vydané a skladové výdejky.

Automaticky vygenerovanou skladovou výdejku si můžete prohlédnout (případně i opravit) na kartě Sklad / Skladové doklady.

V seznamu Faktur vystavených si můžete tlačítkem Vazby vyvolat pro doklad pod kurzorem grafické zobrazení jeho předchůdců a následovníků.

| Popio Dodovatel Fakt. adlesa            |            | Odbérgiel    | Kon plijence | Fakt. adlesa |                    |
|-----------------------------------------|------------|--------------|--------------|--------------|--------------------|
| Dokted Nets 1012071                     | xv         | Outdoor St   | of z t o     |              | ×                  |
| Popis dokladur Bota Goretex             |            | Sectivý Kat  | el, log      |              |                    |
| Oberdin diale: 120001245                |            | Nani, Sv. N  | fartina 12   |              |                    |
| Var. symbol: 1012071                    |            | 90511        | Praha        |              |                    |
| Pác synbol:                             |            | Čecká repu   | blica.       |              |                    |
| Konst such IDI 0008 - 70 platter, plevo | tea e      | ić.          | DIČ          |              |                    |
| Dature                                  |            | 454545451    | CZ4545       | 45451        |                    |
| 05.pflpadiz 10.09.2012 Vjotaveni: 10.0  | 9.2012     | Bankovni úč  | et/Kódbarky: |              | Specifický symbol: |
| Philin OPH: 10.09.2012 Splatnostic 24.0 | 9.2012     | 67890/2400   |              |              |                    |
| Ski polybu: 10.09.2012                  |            | Hadt na:     | Pfeckor      | lace:        | Clepini DPH        |
| Dade fakker Norväld w                   |            | BAN          | FV001        |              | 17601.02           |
|                                         | ·          | SUzdako:     | Zak.6dk.0    | r            | Cignost            |
| cjedhoduteny dan. doklad 🔄              |            |              | 8            |              |                    |
| U Swateloký kôd                         |            | Kő           | Zéklad       | DPH          | Včetně DPH         |
| Doprava/wokladnění tvazvatel            |            | 0%           | 0,00         | 0,00         | 0,00               |
| · · ·                                   |            | 14.2         | 0,00         | 0.00         | 0.00               |
|                                         | <u> </u>   | Celkers      | 30250.00     | 5050.0C      | 36300.00           |
|                                         |            | Zhinis share | 8            |              | 36300.00 KA        |
|                                         | -          |              |              |              |                    |
| erva na doklad 0.00 % Zink 14 S         | 08.98 Kć   |              |              |              |                    |
|                                         |            |              |              |              |                    |
| oučet úhred: 0,00 Kč                    |            |              |              |              |                    |
| 🛛 Södet - 🏹 🔝 Konimust 🕞 Mann on        | erace   In | Leonda       |              |              |                    |
| Lo a Million and South                  | Trends.    |              |              | days 843     | distance a part of |
|                                         | Natalo     |              | DCELING      | Cenario      | Ceixen s Linn S    |

| Money  | Üčetnictví Obchod                                                                                                    | Sidad Serv                           | is Analys            | y Režie Nástr                                 | oje Faktury vyz                             | tavené Vazby                         |                                   | ۵ ( |
|--------|----------------------------------------------------------------------------------------------------|--------------------------------------|----------------------|-----------------------------------------------|---------------------------------------------|--------------------------------------|-----------------------------------|-----|
| <br>   | <ul> <li>Pridat zálobu Dora</li> <li>Vytvořit jizdu Eppi</li> <li>Typy dokladů - Srnaz</li> <li>Práce se seznamem</li> </ul> | vit 🖉 🗵<br>rovat 📴 👫<br>art 🦉 🔞      | Ten neul<br>Včetné o | vazené<br>lokladů uzarně, uzáv.<br>Filtrovéní | 유 · 유 · 대<br>유 · 유 · 대<br>민준 · 유 · 대<br>Tak | Úhrady Dperace                       | 2011<br>2011<br>přenosy *<br>Data |     |
| Faktur | y vystavené                                                                                                    |                                      |                      |                                               |                                             |                                      |                                   |     |
| 210    | B P + Odbératel                                                                                                    | Var.symbol                           | Dokled               | Popis                                         | Det.vysteven                                | i Det.spletnosti                     | 1C                                | •   |
|        | Oubdoor Sport s.r.o.                                                                                                    | 1012051                              | 1012061              |                                               | 06.03.2012                                  | 06.03.2012                           | 454545451                         |     |
|        | Outdoor Sport s.z.o.                                                                                                    | 1012065                              | 1012065              |                                               | 15.06.2012                                  | 15.05.2012                           | 454545451                         | _   |
|        | Oubdoor Sport s.z.o.                                                                                                    | 1012069                              | 1012069              | Brusie ledni                                  | 04.09.2012                                  | 18.09.2012                           | 454545451                         | ш,  |
|        | Outdoor Sport \$7.0.                                                                                                    | 1012070                              | 1012070              | Koleckove brusle                              | 04.09.2012                                  | 18.09.2012                           | 454545451                         | _   |
| •      | Outdoor Sport sizio.                                                                                                    | 1012071                              | 1012071              | Bota Goretex                                  | 10.09.2012                                  | 24.09.2012                           | 454545451                         |     |
|        | Pronadia w Exemianaze                                                                                                    | 1012026                              | 1012026              |                                               | 17.01.2012                                  | 31.01.2012                           |                                   | -   |
|        | peciel a.s. (deno podvo)                                                                                                    | n 1012055                            | 1012055              | stan Camping                                  | 10.00.2012                                  | 24.00.2012                           | 12345670                          |     |
| <      |                                                                                                    |                                      |                      |                                               |                                             |                                      |                                   |     |
|        | PŘEDCHŮDCI                                                                                                    |                                      |                      | AKTUÁLNÍ DOKL                                 | 10                                          | ,                                    | ÁSLEDOVNÍC                        | 1   |
|        |                                                                                                    | Výdejka<br>V712034<br>19.89.2012     | sid. doklad          | Pakt. vyst.<br>102071<br>10202012             | Penda                                       | Bank. dokl.<br>BP12800<br>14.05-2812 |                                   |     |
|        |                                                                                                    | Obj. přij.<br>09 12912<br>19 19 2012 | přebráno z           |                                               |                                             |                                      |                                   |     |
|        |                                                                                                    |                                      |                      |                                               |                                             |                                      |                                   |     |

## Provedení příkazu k úhradě dříve přijaté dodavatelské faktury

Nastal čas zaplatit firmě "Sportovní potřeby" za dodané boty.

Na kartě Účetnictví otevřete seznam Příkazy k úhradě, kde tlačítkem Přidat zobrazíte Jednoduchý příkaz k úhradě.

Pomocí tlačítka 😶 v kolonce Zúčtujte na vrub účtu vyberte ze seznamu vašich bankovních účtů a pokladen "Běžný účet".

Pozn.: Je možné, že máte účet již doplněný – program si vždy pamatuje posledně použitý účet.

Poté tlačítkem Přidat otevřete Seznam neuhrazených dokladů. Vyberte fakturu, kterou chcete uhradit, a tlačítkem OK ji přeneste do příkazu k hradě. Pokud ve faktuře byly správně zadány potřebné údaje, je příkaz k úhradě vyplněn. Můžete ještě vyplnit kolonku Údaje pro vnitřní potřebu příkazce.

Pozn.: Chcete-li uhradit více faktur jedním příkazem, stačí v Seznamu neuhrazených dokladů označit požadované doklady a program po stisku tlačítka OK vyplní Hromadný příkaz k úhradé.

Doklad uložte tlačítkem *OK* a program se zeptá, jestli chcete *Příkaz k úhradě* vytisknout. Zvolte *Ano*.

| 62  | Seznam neuhr                                                                   | azených dokladů              |                                  |                |                |      |  |
|-----|--------------------------------------------------------------------------------|------------------------------|----------------------------------|----------------|----------------|------|--|
| 0   | 🙄 OK 😫 Zpět 🛃 Boužit 🦙 🗵 Součet 🔍 Zdroj 🖾 Úbrady 💲 Všechny měny 🛛 Jen uhrazené |                              |                                  |                |                |      |  |
| 1 R | 🗑 Legenda 👔                                                                    |                              |                                  |                |                |      |  |
| Pri | até faktury Zá                                                                 | vazky Vystav, faktury Pohlec | lávky lintemí doklady Destovní p | ňkazy - zálohy |                |      |  |
| 2↓  | Z - Doklad                                                                     | Dodavatel                    | Popis                            | Proplatit PÚ   | Dat.splatnosti | Ban  |  |
|     | 2012003                                                                        | Butdoor Sport e.r.o.         | Nákup zboží                      | 0,00           | 23.01.2012     | 678  |  |
|     | 2012004                                                                        | Prohazka Wintermatratze      | Nákup zboží z EU - Reverse cř    | 0,00           | 23.01.2012     | 465  |  |
|     | 2012006                                                                        | LÁTKY s.c.o                  | Odpočet ze zálohové faktury      | 0.00           | 31.01.2012     | 457. |  |
|     | 201 2007                                                                       | Obecný dodavatel             | Nákup - mobilní telefon          | 0.00           | 07.02.2012     | 456  |  |
|     | 2012008                                                                        | Obecný dodavatel             | Nájem únor 2012                  | 0,00           | 01.02.2012     | 456  |  |
|     | 2012010                                                                        | Obecný dodavatel             | Nájemné za únor 2012             | 0,00           | 08.02.2012     | 456  |  |
|     | 2012011                                                                        | Outdoor Sport s.r.o.         | Stan Camping                     | 0.00           | 08.02.2012     | 678  |  |
|     | 2012012                                                                        | Sportovní potřeby s.r.o.     | zboži                            | 1 000,00       | 31.01.2012     | 123  |  |
|     | 2012013                                                                        | Sportovní potřeby s.t.o.     | Stan Camping                     | 3 000,00       | 17.01.2012     | 123  |  |
|     | 2012014                                                                        | Sportovní potřeby s.r.o.     | Stan Camping                     | 3 600,00       | 17.01.2012     | 123  |  |
|     | 2012015                                                                        | Sportovní potřeby s.t.o.     | Stan Camping                     | 15 000.00      | 03.02.2012     | 123  |  |
|     | 2012016                                                                        | Obecný dodavatel             | Kolečkové brusle                 | 582,00         | 07.08.2012     | 456  |  |
|     | 2012017                                                                        | Prohazka Wintermatratze      | Nákup zboží z EU - Reverse cł    | 617,79         | 24.07.2012     | 465  |  |
| ×.  | 2012018                                                                        | Sportovní potřeby s.t.o.     | Bota Goretex                     | 48 000,00      | 24.09.2012     | 123  |  |
| 1   | _                                                                              |                              |                                  |                |                | 1    |  |
| 12  | 011),2012/                                                                     |                              |                                  |                |                |      |  |
| So  | učet celkových                                                                 | cen: 48000.00                | Kč                               |                |                |      |  |
| So  | učet zbývajících                                                               | úhrad: 48000,00              | Kõ                               |                |                |      |  |
| So  | učet cen pro při                                                               | kaz k ührade: 48000,00       | Kć                               |                |                |      |  |

| skolog (kr. 2007)         T           Sarda         Sarda           Sarda         Sarda <td< th=""><th></th></td<>                                                                                                    |               |
|----------------------------------------------------------------------------------------------------|---------------|
| Solden an adda (2).<br>Tama (2) / 000 m<br>3 oblem verspektivbu ékela verkey solden ekele verkey solden verkey solden |               |
| State         State         State <th< td=""><td></td></th<>                                                                                                    |               |
| Specially daty           Specially daty         Specially daty         Specially da                                                                                                    |               |
| Bit (b): (b): (b): (b): (b): (b): (b): (b):                                                                                                    |               |
| 226 / 240                                                                                                    | fima          |
| lage po valiri politiku plikace                                                                                                    | Spotovni poti |
| ydino                                                                                                    |               |
| gdino                                                                                                    |               |
|                                                                                                    |               |
| V Biné dre 24.09/2012                                                                                                    |               |
|                                                                                                    |               |
| An an an an an an an an an an an an an an                                                                                                    |               |
|                                                                                                    |               |

# Úhrada dříve vystavené odběratelské faktury zaúčtováním bankovního výpisu

Nakonec je i vaše faktura vystavená na firmu "Outdoor Sport" uhrazena a přijde bankovní výpis o úhradě. Je třeba tento příjem zaúčtovat.

Na kartě Účetnictví / Banka / Seznam bankovních dokladů zvolte Nový příjem.

Otevře se okno Příjmový bankovní doklad.

Zkontrolujte, zda je v kolonce Účet zadaný správný údaj – účet můžete změnit pomocí tlačítka

Tlačítkem ... u kolonky Variabilní symbol vyvolejte Seznam neuhrazených dokladů.

Pozn.: Do tohoto místa programu se můžete dostat přímo z menu pomocí karty Účetnictví / Banka / Úhrada přijatých faktur a závazků bankou.

| Mánie v účte    | r DAM - Afalo úðhr 70     | 9976025970    | 100 00/03   |                  | 00              | (IE) |
|-----------------|---------------------------|---------------|-------------|------------------|-----------------|------|
| Irazený dokl    | ad: (1012071)             | 5010033370    | Hradici do  | klad: (BP12010)  |                 |      |
| anner.          | Dutdoor Sport s.r.o.      |               | Partner:    |                  |                 |      |
| symb: 101207    | ksymbo                    |               | vsymb:      | ksymb:           | ssymb:          |      |
| antha:          | 36 300 00 KA              |               | Cátlka:     | 0.09.2012        |                 |      |
|                 |                           |               | Control.    | 0,00 100         |                 |      |
| 2004a20Vat      | jen doklady se snodným va | nacemin sympo | eem         |                  |                 |      |
| lystav, taktury | Pohledávky Příjaté tak    | tury Závazky  | Interni dok | lady             |                 |      |
| ≿↓ Z ×0db       | ĕratel                    | Zbývá uhrac   | ik Doklad   | Popis            | Bankovní účet   |      |
| Outdo           | or Sport ± r.o.           | 801,0         | 0 1012057   | Brusle ledni     | 67890/2400      |      |
| Dukdo           | or Sport a.r.o.           | 1 640.0       | 0 1012058   | Brusle ledni     | 67890/2400      |      |
| Butdo           | or Sport e.r.o.           | 750,0         | 0 1012059   | Kolečkové brusle | 67890/2400      |      |
| Dutdo           | or Sport s.r.o.           | 801,0         | 0 1012060   | Brusle ledni     | 67890/2400      |      |
| Duhdo           | or Sport a.r.o.           | 800 000.0     | 0 1012061   |                  | 67890/2400      |      |
| Dutdo           | or Sport a.r.o.           | 250 444,0     | 0 1012065   |                  | 67890/2400      |      |
| Dutdo           | or Sport e.r.o.           | 1 640.0       | 0 1012069   | Brusle ledni     | 67890/2400      |      |
| Dubdo           | or Sport a.r.o.           | 36 300.0      | 0 1012071   | Bota Goretex     | 67890/2400      |      |
| Proba           | ka Wintermatiatze         | 4 005 2       | 0 1012039   | Stan Camping     | 46546132159/DEL |      |
| <               |                           |               |             |                  |                 |      |

Vyberte příslušný doklad a volbu potvrďte tlačítkem OK.

Pozn.: Chcete-li na tomto dokladu zaúčtovat více úhrad, označte si všechny požadované doklady v Seznamu neuhrazených dokladů a zvolte OK. Program nabídne jednotlivé Karty úhrad postupně.

Program nabídne Kartu úhrady ke kontrole, potvrďte ji tlačítkem OK.

Pozn.: V případě částečné úhrady zde můžete změnit Částku úhrady.

Objeví se Seznam hrazených dokladů - potvrďte OK.

*Příjmový bankovní doklad* je teď naplněn všemi údaji a po nezbytné kontrole jej tlačítkem *OK* uložte.

| Úhrada                          |                |                     |   | X        |
|---------------------------------|----------------|---------------------|---|----------|
| Hrazený doklad<br>Zdroj:        | Faktura vydaná |                     |   | ОК       |
| Variab. symbol:                 | 1012071        |                     |   | Zpět     |
| Učet/Pokladna:<br>Čelková cena: | BAN            | <b>36 300,00</b> Kč |   |          |
| Uhrazeno je již:                |                | 0,00 Kč             |   | Nápověda |
| Částka úhrady:                  |                | 36 300,00 Kč        |   |          |
| Placená částka:                 |                | 36 300,00 Kč        |   |          |
| Přeplatek:                      |                | 0,00 Kč             |   |          |
| Uhradit zbývá:                  |                | 0,00 Kč             |   |          |
| P <u>o</u> známka               |                |                     |   |          |
|                                 |                |                     | * |          |
|                                 |                |                     | ÷ |          |

Prohlédněte si zaúčtování bankovního dokladu v Účetním deníku a tlačítkem Zavřít přejděte dále.

Program nabídne tisk bankovního dokladu.

| 🚰 Příjmový bankovní doklad                     |                                 |
|------------------------------------------------|---------------------------------|
| 🗿 OK 🔸 Zpět 🛛 🚉 Typ dokladu 🛛 🐒 Cizi měny 📗    | 🛙 Korekse 🛛 🕜                   |
| Řádek: Doklad číslo:                           | Adresa                          |
| 14 BP12010 x v                                 | Dutdoor Sport s.r.o.            |
| Popjs dokladu: 1012071 - Úhrada faktury vydané | Nám, Sv. Martina 12             |
| Variabiloi symbol: 1012071                     | 98511 Praha                     |
| Párovací symbol:                               | Česká republika                 |
| Specif. symbol                                 | IC: DIC:                        |
| Konst symb (0): 0008 Bank súnis č. 35 🛎        | 454545451 CZ454545451           |
|                                                | Protiúčet/Kód banky:            |
| Datum                                          | 67890/2400                      |
| Úč případy 10.09.2012 Vystavení: 10.09.2012    | Účet: Předsontace: Členění DPH: |
| Plnění DPH: 10.09.2012 Platby: 10.09.2012      | BAN - BP001 - 17Ř00U -          |
|                                                | Středisko: Zakázka: Čígnost:    |
| Prim. účet MD: 221100                          |                                 |
| Úhrada faktury vydané                          | Kč Základ DPH Včetně DPH        |
| Poznámka:                                      | 0 % 36 300,00 0.00 36 300,00    |
| *                                              | 14 % 0,00 0,00 0,00             |
|                                                | 20 % 0.00 0.00 0.00             |
| w.                                             | Celkem 36 300.00 0.00 36 300,00 |
| Formát položek: Normální                       |                                 |
| Součet vykič.: 0,00 Kč                         |                                 |
| 🔀 Přidat 🎲 🅃 Kopírovst 😨                       |                                 |
|                                                |                                 |
|                                                |                                 |
|                                                |                                 |
|                                                |                                 |

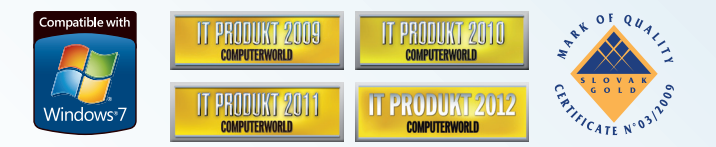

Toto logo prokazuje, že organizace má zaveden systém řízení, zajišťující soulad s normou 9001:2008.

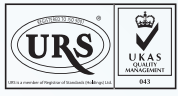

CERTIFICATE NO. 35325

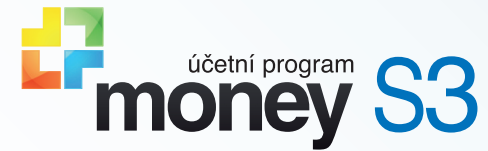

# **Instalujeme Money S3**

Money, Money 97, Money 2000, Money S3, Money S5, APP, Aktivní pracovní plocha, Analyst, Analyst S3 a CÍGLER SOFTWARE, a.s., jsou zapsané mezinárodní slovní a grafické ochranné nebo registrované ochranné známky společnosti CÍGLER SOFTWARE, a.s. Další v textu použité názvy programových produktů, firem apod. mohou být ochrannými známkami nebo registrovanými ochrannými známkami příslušných produktů.

Veškerá práva vyhrazena. Žádná část této publikace nesmí být publikována a šířena žádným způsobem a v žádné podobě bez výslovného souhlasu CÍGLER SOFTWARE, a.s.

14. upravené vydání, září 2012. Sazba a jazyková korektura Jana Pavelková, tisk MIKADAPRESS, s.r.o.

Copyright © CÍGLER SOFTWARE, a.s., 1990-2012

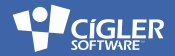

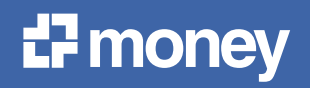